# MANUEL UTILISATEUR

VERSION 1.0

D-Link<sup>®</sup>

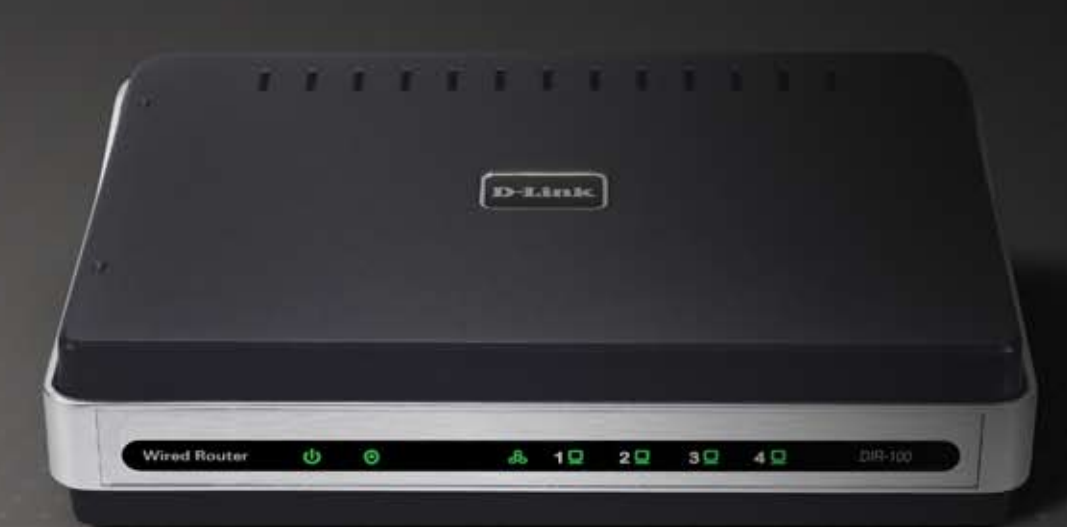

#### fil aire

## Table des matières

| Présentation du produit                                | 4   |
|--------------------------------------------------------|-----|
| Contenu de la boîte                                    | 4   |
| Configuration système requise                          | 4   |
| Introduction                                           | 5   |
| Caractéristiques                                       | 5   |
| Présentation du matériel                               | 7   |
| Panneau avant                                          | 7   |
| Panneau arrière                                        | 8   |
| Présentation de la technologie                         | 9   |
| Présentation de la technologie des routeurs haut débit | 9   |
| Introduction aux firewalls                             | 9   |
| Introduction aux réseaux locaux                        | .10 |
| Fonction de réinitialisation                           | .10 |
| Installation                                           | 11  |
| Démarrage                                              | .11 |
| Choix de l'emplacement d'installation                  | .11 |
| Paramètres réseau                                      | .11 |
| Configuration                                          | 12  |
| Connexion                                              | .12 |
| Assistant de configuration                             | .13 |
| Configuration Internet                                 | 18  |
| Statique (attribuée par le FAI)                        | .18 |
| Dynamique (câble)                                      | .19 |
|                                                        |     |

| PPPoE (DSL)<br>PPTP<br>L2TP<br>Big Pond    |    |
|--------------------------------------------|----|
| Paramètres réseau                          | 24 |
| Paramètres du routeur                      | 24 |
| Paramètres du serveur DHCP                 | 25 |
| Liste des clients DHCP et réservation DHCP |    |
| Configuration avancée                      | 27 |
| Règles de redirection de port              |    |
| Règles d'application                       |    |
| Contrôle d'accès                           | 29 |
| Filtre de site Web                         | 30 |
| Paramètres du firewall                     | 31 |
| Paramètres réseau avancés                  | 32 |
| Qualité de service (QoS)                   |    |
| Outils                                     | 34 |
| Paramètres de l'administrateur             | 34 |
| Paramètres horaires                        | 35 |
| Paramètres système                         | 36 |
| Mise à niveau du firmware                  | 37 |
| DNS dynamique                              | 38 |
| Vérification du système                    |    |

| Programmation                              | 40 |
|--------------------------------------------|----|
| Paramètres de connexion                    | 41 |
| État                                       | 42 |
| Informations sur l'appareil                | 42 |
| Consignation                               | 43 |
| Statistiques                               | 44 |
| Session active                             | 45 |
| Assistance                                 | 46 |
| Dépannage                                  | 47 |
| Attribution d'une adresse IP statique      | 51 |
| Notions élémentaires relatives aux réseaux | 54 |
| Vérification de l'adresse IP               | 54 |
| Attribution statique d'une adresse IP      | 55 |

### Contenu de la boîte

- Routeur haut débit Ethernet DIR-100
- Adaptateur d'alimentation
- Câble Ethernet
- Guide d'installation rapide
- Manuel sur CD-ROM

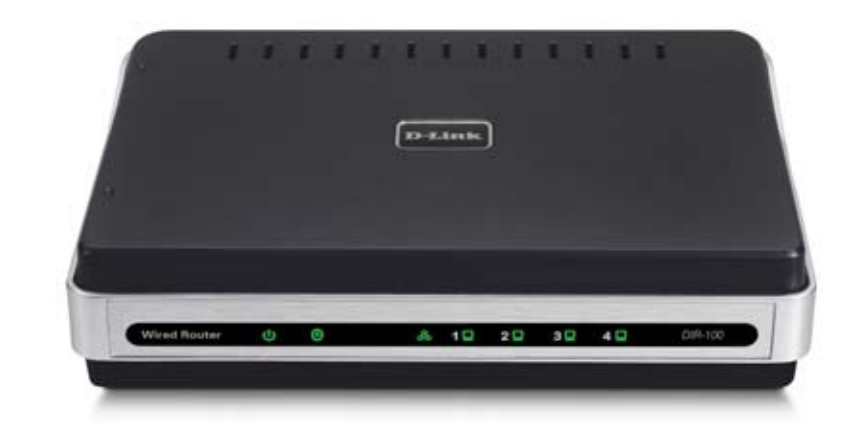

## **Configuration requise**

- Câble Ethernet ou modem DSL
- Ordinateurs dotés d'un système d'exploitation Windows<sup>®</sup>, Macintosh<sup>®</sup> ou Linux, et d'un adaptateur Ethernet
- Internet Explorer version 6.0 ou ultérieure (pour la configuration)

Remarque : l'utilisation d'une alimentation électrique d'une tension différente endommagera ce produit et entraînera la nullité de la garantie. En l'absence de l'un des éléments ci-dessus, contactez votre revendeur.

## Introduction

L'appareil D-Link DIR-100 est un routeur haut débit Ethernet. Grâce au routeur D-Link DIR-100, les utilisateurs peuvent rapidement et facilement partager une connexion Internet haut débit. En outre, le routeur D-Link DIR-100 présente d'autres fonctions avancées qui sont habituellement réservées aux modèles bien plus onéreux. Lorsque vous aurez terminé la procédure indiquée dans le guide d'installation rapide (fourni dans la boîte), vous pourrez partager une même connexion Internet ainsi que des informations et des ressources (fichiers et imprimantes, par exemple). Le routeur DIR-100 est compatible avec les systèmes d'exploitation les plus courants (y compris Macintosh, Linux et Windows) et vous pouvez l'intégrer à un réseau existant. Ce manuel a été conçu pour vous aider à relier le routeur D-Link DIR-100 à une connexion Internet haut débit et à quatre connexions PC Ethernet. Dans ce manuel, vous trouverez également une brève introduction aux différentes technologies suivantes : les routeurs haut débit les firewalls et les réseaux locaux (LAN). Prenez quelques instants pour parcourir ces informations et vous familiariser avec ces différentes technologies.

## Caractéristiques

- Modem haut débit et partage IP plusieurs ordinateurs sont reliés à un modem (câble ou DSL) haut débit pour se partager la connexion Internet.
- Switch Ethernet il garantit un partage rapide et facile d'une connexion Internet entre plusieurs ordinateurs et autres périphériques.
- Prise en charge VPN grâce à la prise en charge de plusieurs sessions d'interconnexion (pass-through) IPSec et PPTP simultanées, plusieurs utilisateurs placés derrière le routeur DIR-100 peuvent accéder à des réseaux d'entreprise via différents clients VPN et ceci, en toute sécurité.
- Fonctions avancées de firewall, de filtrage MAC et de filtrage de site Web l'interface utilisateur Web propose les fonctions de gestion réseau avancées suivantes :

- Gestion via le Web vous pouvez configurer le routeur DIR-100 via un navigateur Web (Netscape ou Internet Explorer) situé sur l'un des ordinateurs du réseau.
- Prise en charge de la redirection de port vous pouvez exposer des services WWW, FTP ou autres sur votre réseau local pour que les utilisateurs Internet puissent y accéder..
- Prise en charge d'applications spéciales il s'agit des applications requérant plusieurs connexions (jeux en ligne, vidéo-conférence, téléphonie sur Internet, etc.). Le routeur DIR-100 peut détecter le type d'application et ouvrir un tunnel multiport pour cette application.
- Prise en charge des hôtes DMZ un ordinateur du réseau peut alors être complètement exposé à Internet. N'utilisez cette fonction que si la fonction de prise en charge des applications spéciales ne suffit pas au bon fonctionnement d'une application spécifique.

### Présentation du matériel (tableau) Panneau avant

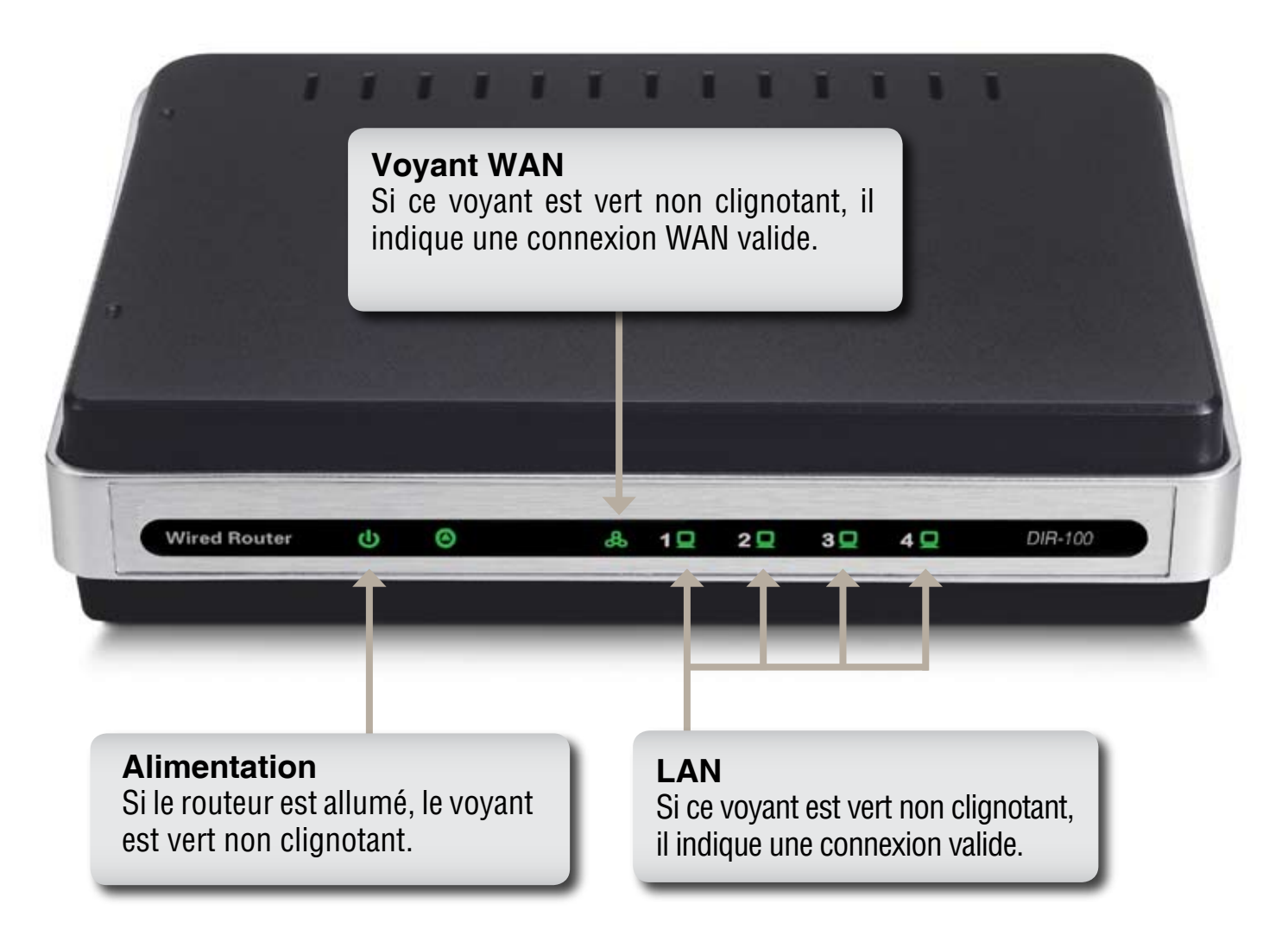

#### Panneau arrière

#### WAN\*

Il s'agit du port sur lequel l'utilisateur doit brancher le câble Ethernet pour relier la source externe qui accueille la connexion en provenance de votre FAI local.

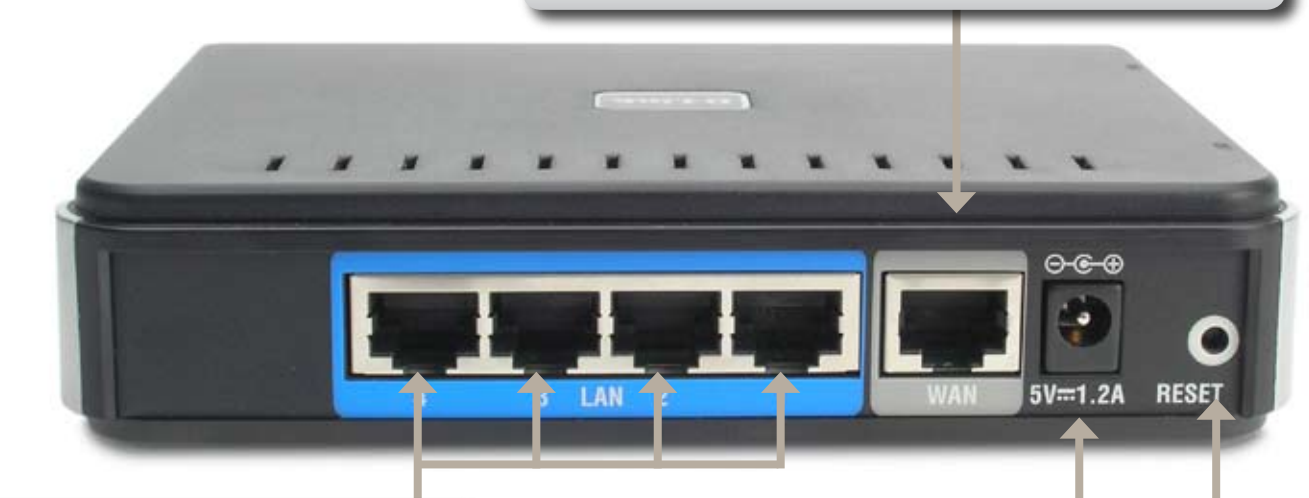

#### **PORTS LAN\* 1-4**

Il s'agit des ports LAN qui peuvent être utilisés pour une liaison montante à l'aide d'un câble Ethernet RJ-45 de catégorie 5 (CAT5). Les voyants verts correspondants sur le panneau avant s'allument lorsque ces ports sont connectés à un nœud terminal, comme un hub, un switch ou un ordinateur doté d'une carte d'interface réseau.

#### Alimentation

Branchez l'une des extrémités de l'adaptateur secteur fourni sur le port d'alimentation et l'autre extrémité sur une prise de courant.

#### Réinitialiser

Permet de restaurer les paramètres d'usine par défaut du routeur DIR-100

\*Tous les ports (LAN et WAN) sont compatibles Auto-MDIX. Ils détectent tous automatiquement le type de câble utilisé et acceptent aussi bien les câbles standard que croisés.

## Présentation de la technologie

#### Présentation de la technologie des routeurs haut débit

Un routeur est un périphérique qui transmet des paquets de données depuis une source vers une destination. Pour transmettre ces paquets de données, le routeur se sert des adresses IP et non des adresses MAC. Aussi, un routeur transmettra les données depuis Internet vers un ordinateur spécifique du réseau local.

Internet est constitué d'informations qui sont transmises à l'aide de routeurs. Lorsque vous cliquez sur un lien dans une page Web, vous envoyez en fait une demande à un serveur pour qu'il affiche la page correspondant à ce lien. Les informations que votre ordinateur envoie et qui sont reçues par un autre ordinateur sont transmises depuis votre ordinateur vers le serveur via des routeurs. Un routeur détermine également le meilleur itinéraire que vos informations doivent emprunter afin d'en garantir la bonne transmission.

Un routeur contrôle le volume de données envoyées via le réseau en éliminant toute information qui ne devrait pas s'y trouver. Par conséquent, les ordinateurs connectés au routeur bénéficient d'une sécurité supplémentaire, car les ordinateurs situés en dehors de votre réseau ne peuvent ni accéder ni envoyer d'informations directement aux ordinateurs de votre réseau. Le routeur détermine à quel ordinateur il doit transmettre les données reçues, puis les envoie. Si ces données ne sont destinées à aucun des ordinateurs du réseau, elles sont ignorées. Ainsi, les informations indésirables ou dangereuses ne peuvent pas accéder à votre réseau ou lui porter préjudice.

### Introduction aux firewalls

Un firewall est un périphérique qui est placé entre votre ordinateur et Internet ; il empêche tout accès non autorisé à ou depuis votre réseau.

Un firewall peut être un ordinateur qui utilise un logiciel de firewall ou un équipement matériel spécialement conçu pour tenir le rôle de firewall. Dans la plupart des cas, un firewall est utilisé pour empêcher les utilisateurs Internet non autorisés d'accéder à des réseaux privés, ou à des réseaux locaux et Intranet d'entreprise.

Un firewall surveille toutes les informations qui sont envoyées vers ou depuis votre réseau, et analyse chaque donnée. Il recherche alors un ensemble de critères que l'administrateur a configurés. Si une donnée ne correspond pas aux critères définis, elle est bloquée et ignorée. Par contre, si elle répond parfaitement aux critères, elle est transmise. Cette méthode porte le nom de filtrage par paquets.

Un firewall peut également exécuter des fonctions de sécurité spécifiques en fonction du type d'application ou du type de port utilisé. Par exemple, vous pouvez configurer un firewall pour qu'il fonctionne avec des serveurs FTP ou Telnet. Vous pouvez également configurer un firewall pour qu'il fonctionne avec des ports UDP ou TCP spécifiques afin d'assurer le bon fonctionnement de certaines applications Internet ou de certains jeux en ligne.

### Introduction aux réseaux locaux

Le terme « réseau local » ou LAN (Local Area Network) s'applique lorsque sont reliés entre eux plusieurs ordinateurs situés sur une petite zone comme un immeuble ou un groupe de bâtiments. Plusieurs LAN peuvent être connectés entre eux sur de plus grandes zones. Lorsque plusieurs LAN sont reliés les uns aux autres sur une grande zone, nous parlons alors de « réseau étendu » ou WAN (Wide Area Network).

Un réseau local se compose de plusieurs ordinateurs connectés les uns aux autres. Il est possible de recourir à différents moyens pour relier ces ordinateurs entre eux.

Le plus souvent, ce sont des câbles à paire torsadée UTP ou STP de catégorie 5 (CAT5) qui sont utilisés. Mais il y a également les réseaux sans fil qui n'ont pas recours aux câbles : les différents éléments du réseau communiquent alors entre eux par ondes radio. Chaque ordinateur doit être doté d'une carte d'interface réseau, qui communique les données d'un ordinateur à l'autre. Une carte d'interface réseau de 10 Mbps, une carte réseau de 10/100 Mbps ou une carte réseau sans fil.

Dans la plupart des réseaux, des périphériques matériels tels que des hubs ou des switches sont introduits afin de garantir la connexion entre les ordinateurs ; le câble de chaque élément du réseau est connecté à ce périphérique. Un hub accepte tout simplement toutes les données arrivant via chacun de ses ports et les transmet vers les autres ports. Un switch est plus sophistiqué : il peut déterminer le port de destination d'une donnée spécifique. Un switch minimise la surcharge du trafic réseau et accélère la communication sur l'ensemble d'un réseau.

Il faut se donner un certain temps pour réussir à planifier et à mettre en œuvre un réseau. En outre, il existe plusieurs solutions de configuration réseau. Aussi, prenez le temps de bien étudier vos besoins pour déterminer la meilleure configuration réseau possible.

### Réinitialiser

Pour restaurer les paramètres d'usine par défaut du système, procédez comme suit :

- 1. Laissez l'appareil sous tension, ne le débranchez pas.
- 2. Appuyez sur le bouton de réinitialisation (à l'aide d'un trombone) et maintenez-le enfoncé.
- 3. Maintenez ce bouton enfoncé pendant 10 secondes environ.
- 4. Relâchez le bouton.

Le routeur DIR-100 redémarre alors automatiquement.

### Installation Démarrage Choix de l'emplacement d'installation

Au bureau ou chez vous, le routeur DIR-100 fonctionne comme un réseau local Ethernet. Vous pouvez le placer sur une étagère ou un bureau. L'idéal est que les voyants du panneau avant restent toujours visibles, notamment pour le dépannage. Aucune condition spéciale n'est requise concernant le câblage ou le refroidissement. Par contre, pour mettre le routeur en place, vous devez respecter les indications suivantes :

- Placez le routeur DIR-100 sur une surface plane horizontale.
- Tenez-le éloigné de tout appareil générateur de chaleur.
- Placez-le dans un environnement à l'abri de la poussière et de l'humidité.

Les spécifications de fonctionnement recommandées pour le routeur DIR-100 sont les suivantes :

Températures de -16 °C à +55 °C

Humidité de 5 à 90 %

En outre, lorsque vous installez ce matériel, n'oubliez de couper l'alimentation, de débrancher le câble d'alimentation de la prise de courant et d'avoir les mains bien sèches.

#### Paramètres réseau

Pour utiliser le routeur DIR-100, vous devez commencer par configurer les paramètres réseau des ordinateurs. L'adresse IP par défaut du routeur DIR-100 est **192.168.0.1** ; le masque de sous-réseau par défaut est **255.255.0.** Au besoin, vous pouvez utiliser d'autres adresses. Mais ce sont ces valeurs par défaut

que nous utiliserons dans le présent manuel. Si l'environnement TCP/IP de votre ordinateur n'a pas été configuré et que vous voulez le faire, reportez-vous à la section relative à la **configuration des ordinateurs pour les connecter au routeur DIR-100**.

Exemple:

1. Configurez votre ordinateur comme suit : affectez la valeur 192.168.0.3 à son adresse IP, la valeur 255.255.255.0 au masque de sous-réseau et la valeur 192.168.0.1 à la passerelle.

Autre solution plus pratique :

2. Configurez les ordinateurs de sorte qu'ils obtiennent automatiquement leurs paramètres TCP/IP via la fonction de serveur DHCP du routeur DIR-100.

Comme l'adresse IP du routeur DIR-100 est 192.168.0.1, l'adresse IP de l'ordinateur doit être au format 192.168.0.X (où X est un nombre compris entre 2 et 54). Chaque ordinateur du réseau doit avoir une adresse IP unique comprise dans cette plage. La passerelle par défaut

doit être 192.168.0.1 (l'adresse IP du routeur DIR-100).

## Configuration

Le routeur DIR-100 comporte un utilitaire de gestion Web intégré qui lui permet d'être totalement indépendant vis-à-vis du système d'exploitation utilisé. Vous pouvez configurer le routeur DIR-100 via les navigateurs Netscape Communicator ou Internet Explorer, aussi bien sur des plates-formes MS Windows® que Macintosh, Linux ou UNIX. Il vous suffit alors d'un navigateur Web (Internet Explorer ou Netscape Navigator, par exemple) et d'activer les scripts Java.

### Connexion

Ouvrez un navigateur Web et tapez l'adresse IP du routeur DIR-100 dans le champ URL (Netscape) ou Adresse (IE), puis appuyez sur la touche Entrée. L'adresse IP par défaut du routeur DIR-100 est **192.168.0.1** 

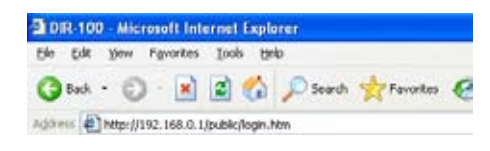

Exemple: http://192.168.0.1

Une fois la connexion établie, l'écran d'ouverture de session apparaît. Pour vous connecter en tant qu'administrateur, saisissez le nom d'utilisateur **admin** et le mot de passe correspondant (il n'existe pas de mot de passe par défaut ; laissez ce champ vierge). Cliquez sur le bouton **OK**. Si le mot de passe est correct, l'interface de gestion Web apparaît.

| CONNEXTO     | N. Contraction of the second second se |  |
|--------------|----------------------------------------------------------------------------------------------------|--|
| Connectee-vo | xis au routeur:                                                                                                    |  |
|              | Nom d'utilisateur admin                                                                                                    |  |
|              | Mot de passe Se convecter                                                                                                    |  |
|              |                                                                                                    |  |

#### Assistant de configuration

Pour configurer rapidement le routeur, exécutez son assistant de configuration.

Pour lancer cet assistant, cliquez sur **Assistant de configuration** 

Pour procéder à la configuration, cliquez sur Lancer l'assistant de configuration de la connexion Internet.

Pour continuer, cliquez sur Suivant

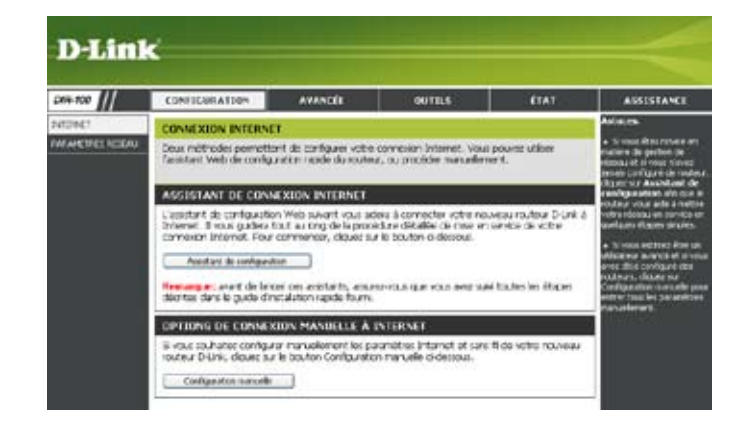

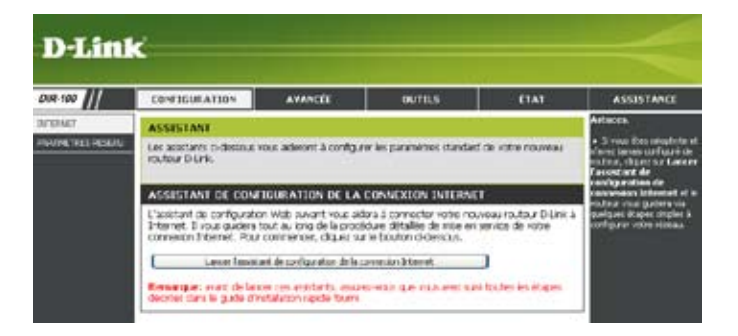

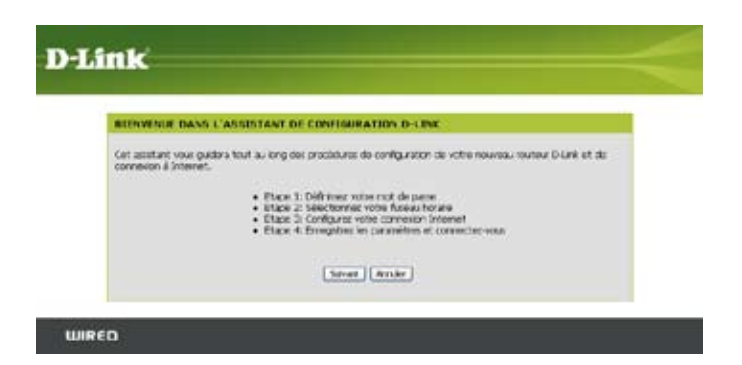

Créez un mot de passe, puis cliquez sur **Suivant** pour continuer.

Dans le menu déroulant, sélectionnez le fuseau horaire adapté, puis cliquez sur **Suivant** pour continuer.

Sélectionnez le type de connexion Internet utilisé, puis cliquez sur **Suivant** pour continuer

| Per defaut, securited de pase abstructules rivet configaré un ester receveu couleur Distri pour aceide o<br>pages Wer de maripagement. Pag controler votre perpleires e visera, defaines et conferrer un not de cene |
|----------------------------------------------------------------------------------------------------|
| descus                                                                                                    |
| Mot do patter                                                                                                    |
| Vielle la not de passe                                                                                                    |
| Price Surant Annular                                                                                                    |
| Pric Laware Annale                                                                                                    |

| ETAME 2: 5                        | ELECTIONALZ VOTRE FUSE AN HOMAIRE                                                           |                                 |
|-----------------------------------|---------------------------------------------------------------------------------------------|---------------------------------|
| Selectionnet I<br>options likes 3 | le fuereu horare de l'endroit où vous vous trouves. Cette inform<br>L'houre our la routeux. | sation perset de configurer les |
|                                   | (GHT-00:00) Pacific Time (US & Canada)                                                      | 8                               |
|                                   | Peril Survet   Annale                                                                       |                                 |

| ETAPE 3: CONTROL     | RE2 VOTRE CONNECTOR INTERNET                                                              |
|----------------------|-------------------------------------------------------------------------------------------|
| Silictorner rore typ | e de comeiron tribernet di-dessous -                                                      |
| Convention DH        | (# (where IP dynamic)                                                                     |
| Selectorme: safe o   | bits a vote connects interest voto faunt automationment are admin IP. La bloch            |
| des moderns sitelles | bits to the de converso.                                                                  |
| C tum d'utilisate    | cr / muit de parter de conversion (PEPAR)                                                 |
| télectornez catte o  | plon il sche conversion tritante récession un num d'utilisateur ait un not de passe. La   |
| phonet des modern    | 251 attiliser de ingen de inversion.                                                      |
| C Non d'utilisate    | ur / muit de passa de comentan (PPTP).                                                    |
| soloctomez catte o   | aton s-vous utilise una comentan de tapa ressou contenutil.                               |
| O Non d'utilisate    | ur / met de passe de convesion (L219)                                                     |
| Selectionnes sette o | aton s vour utiles: une convesion de troe révesu coronuté.                                |
| O Non dublicate      | or / most de passe de consectors (Biggrand)                                               |
| Pour certains founds | auxi d'accès à internet, notamment en Australie où ta type de comercen est utilisé        |
| C concesion de       | trope advecase IP statistican                                                             |
| Solactormaz cotte o  | otom s victos Roumoskan d'accist vicus a Roum uno advecas IP à comitiquese manavaliament. |
|                      | Into Areast Areas                                                                         |

Si vous avez sélectionné l'option Dynamique, l'adresse MAC du dernier ordinateur à s'être connecté directement au modem vous sera peut-être demandée. Si c'est ce même ordinateur que vous utilisez actuellement, cliquez sur **Cloner l'adresse MAC de cet ordinateur**, puis cliquez sur **Suivant** pour continuer. Vous n'êtes pas obligé de compléter le champ Nom de l'hôte, mais certains fournisseurs d'accès pourront vous demander cette information. Le nom d'hôte par défaut est celui du routeur ; vous pouvez le modifier.

Si vous avez sélectionné l'option PPPoE, entrez votre nom d'utilisateur et votre mot de passe PPPoE. Pour continuer, cliquez sur **Suivant.** 

Si votre FAI vous a communiqué une adresse IP, un masque de sous-réseau, une passerelle et des adresses de serveurs DNS, sélectionnez l'option **Statique**.

*Remarque :* prenez soin de supprimer le logiciel PPPoE de l'ordinateur. Vous n'en aurez plus besoin. En outre, ce logiciel ne fonctionne pas avec un routeur.

Si vous avez sélectionné l'option PPTP, saisissez votre nom d'utilisateur et votre mot de passe PPTP. Pour continuer, cliquez sur Suivant.

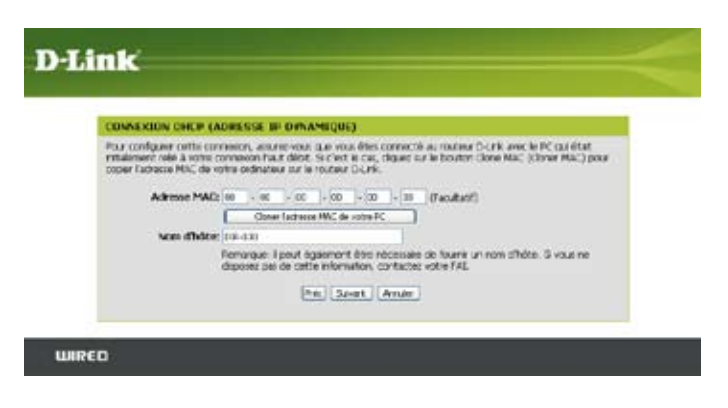

| ONFIGURE2 UNE CONNE<br>MPDDE) | XION BASEE SUR UNIN         | OM D'UTILISATEUR ET UN MOT DE PASSE                                                       |
|-------------------------------|-----------------------------|-------------------------------------------------------------------------------------------|
| our configurar cattle connois | on, vous deves stopcear c'u | n nom diutkateur et d'un mot de passe fourne par voire<br>ten antre Edd                   |
|                               |                             |                                                                                           |
| Mode d'adresse                | C P dyanoue O P st          | stare                                                                                     |
| None d'Utilitateur            | 1                           |                                                                                           |
| Mot de passe                  | ••••••                      |                                                                                           |
| Vérifier le mot de passe      |                             |                                                                                           |
| Nom du service                | ¢                           | (Ficultatif)                                                                              |
|                               | Remarcue: I peut égaleme    | ert être nécessare de lour e un non de tervos. Si vous<br>of smalten, contecter voire FAL |
|                               | THE MELTINGS AND ME COULD I | Contractory Contracting House Free                                                        |

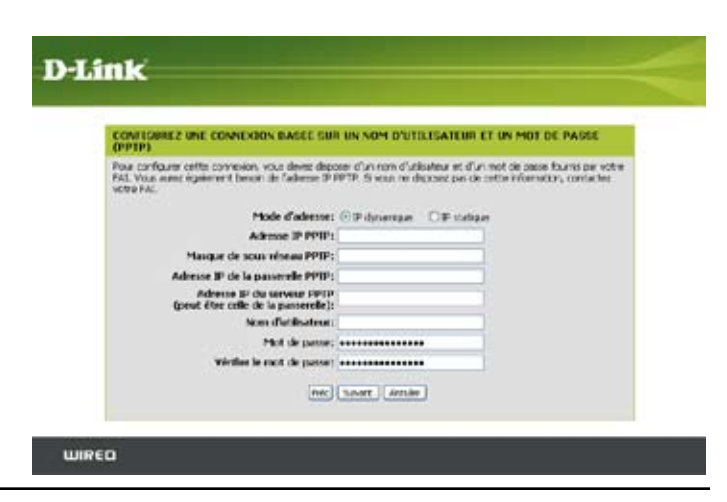

Si vous avez sélectionné l'option Statique, entrez les paramètres réseau que votre fournisseur d'accès Internet vous a communiqués. Pour continuer, cliquez sur Suivant.

#### Manuel utilisateur du routeur D-Link DIR-100

Si vous avez sélectionné l'option L2TP, entrez votre nom d'utilisateur et votre mot de passe L2TP. Pour continuer, cliquez sur Suivant.

Si vous avez sélectionné l'option BigPond, entrez le nom de votre serveur d'authentification, votre nom d'utilisateur et votre mot de passe BigPond. Pour continuer, cliquez sur Suivant.

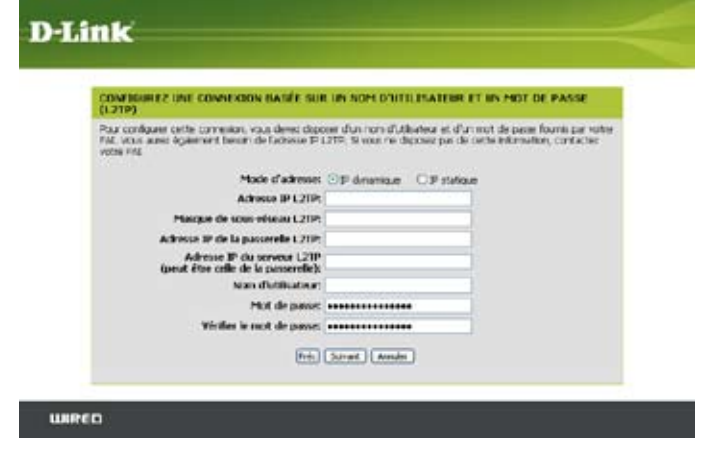

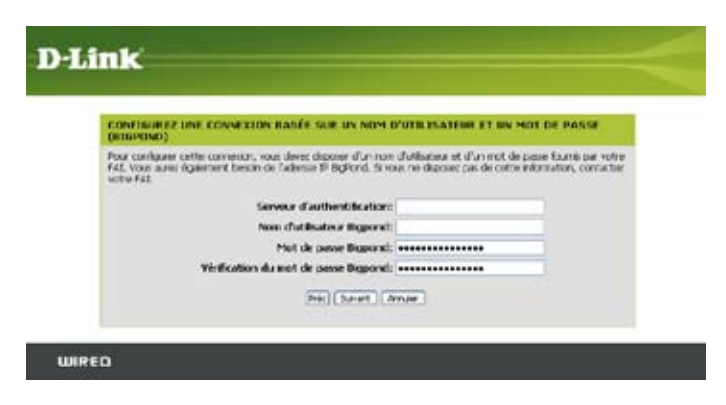

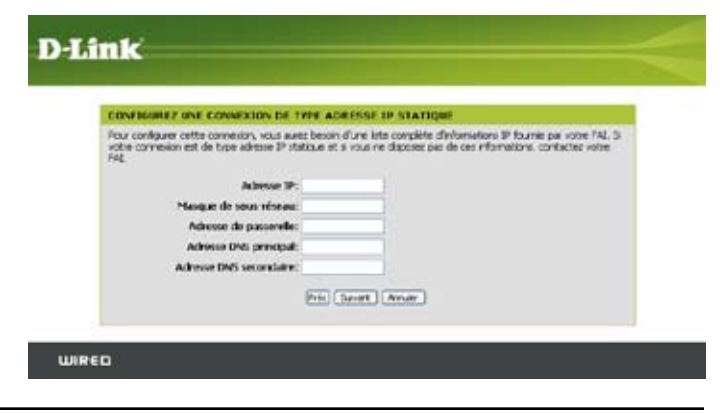

Section 3 - Configuration

Pour enregistrer vos paramètres, cliquez sur Se connecter. Après le redémarrage du routeur, cliquez sur Continuer. Veuillez patienter 1 à 2 minutes, le temps d'établir la connexion.

Fermez la fenêtre du navigateur et rouvrez-en une pour tester la connexion à Internet. Il vous faudra peut-être plusieurs tentatives pour établir votre première connexion à Internet.

| CONFIGURATION TERMON                                             | 4                                                                      |
|------------------------------------------------------------------|------------------------------------------------------------------------|
| Pin de l'assistant de configuratio<br>et redoniartor lo routeur. | n Otaan ar le baann Connect (Se connecter) pour emigrane vou paamlêtes |
|                                                                  | Pric Corrector Annuar                                                  |

### **Configuration Internet** Statique (attribuée par le FAI)

Si votre FAI vous a communiqué toutes les informations IP WAN requises, sélectionnez l'option Adresse IP statique. Vous devrez alors saisir l'adresse IP, le masque de sous-réseau, l'adresse de la passerelle et les adresses des serveurs DNS que votre FAI vous a communiqués. Chaque adresse IP saisie dans ces champs doit être au format IP approprié, c'est-à-dire quatre octets séparés par des points (x.x.x.x). Le routeur n'accepte pas l'adresse IP indiquée si elle ne respecte pas ce format.

Adresse IP: entrez l'adresse IP que votre FAI vous a communiqué.

Masque de sous- entrez le masque de sous-réseau que votre FAI vous a réseau: communiqué.

**Passerelle du FAI:** Enter the Gateway assigned by your ISP.

- Adresse MAC: Adresse MAC : l'adresse MAC par défaut a pour valeur l'adresse MAC de l'interface physique du réseau WAN sur le routeur haut débit. Sauf demande expresse de la part de votre FAI, nous vous déconseillons de modifier cette adresse MAC par défaut
- Cloner l'adresse MAC: l'interface physique du réseau WAN sur le routeur lhaut débit. Vous pouvez cliquer sur le bouton Cloner l'adresse MAC pour copier l'adresse MAC de la carte Ethernet installée par votre FAI et remplacer ainsi l'adresse MAC du réseau WAN par l'adresse MAC du routeur. Nous vous déconseillons de modifier cette adresse MAC par défaut, sauf sur la demande expresse de votre FAI
  - Adresse DNS entrez l'adresse IP du serveur DNS principal que votre FAI principale: vous a communiquée.

#### **D-Link** DIR-100 CONFIGURATION AVANCÉE OUTILS ÉTAT ASSISTANCE istuces. INTEDNET CONNEXION INTERNET Lors de la configurati ARAMETRES RESEAU Utilisez cette section pour configurer votre type de connexion internet. Il existe plusieurs types de connexion possibles : IP statique, DHCP, PPPoE, PPTP, L2TP et BigPond. Si vous n'êtes pas sûr de la méthode que vous utilisez, contactez votre fournisseur d'accès à Internet. Remarque: si vous utilisez l'option PPPoE, vous devrez supprimer ou désactiver tout logiciel client PPPoE présent sur vos ordinateurs. Enregistrer les paramètres Ne pas enregistrer les paramètres TYPE DE CONNEXION INTERNET Choisissez le mode de connexion à înternet que le routeur utilisera on FAT si ohre Ma connexion à Internet IP statique est du type **CONNEXION INTERNET DE TYPE ADRESSE IP STATIQUE** Saisissez l'adresse IP statique indiquée par votre fournisseur d'accès (FAI) Adresse IP: (attribuée par votre FAI) Masque de sous-réseau Adresse de la passerelle du FAI: 00 - 00 - 00 - 00 - 00 - 00 (facultatif) Adresse MAC: Adresse MAC done Adresse DNS principal: Adresse DNS secondaire: (facultatif) MTU: 1500

### Adresse DNS cette information est facultative. secondaire:

MTU: il s'agit de l'abréviation de « Maximum Transmission Unit » (taille maximale des paquets transmis). Vous devrez peut-être modifier cette valeur pour optimiser les performances en fonction de votre FAI spécifique. 1492 est la valeur MTU par défaut

#### **Configuration Internet** Dynamique (câble)

- Adresse IP dynamique: IP auprès de votre FAI, sélectionnez l'option Adresse IP dynamique. Sélectionnez cette option si votre FAI ne vous communique aucune adresse IP à utiliser. Cette option sert généralement pour les services de connexion par modem câble
  - Nom de vous n'êtes pas obligé de compléter le champ Nom de l'hôte, l'hôte: mais certains fournisseurs d'accès pourront vous demander cette information. Le nom d'hôte par défaut est celui du routeur ; vous pouvez le modifier.
- Adresse MAC: l'adresse MAC par défaut a pour valeur l'adresse MAC de l'interface physique du réseau WAN sur le routeur haut débit. Sauf demande expresse de la part de votre FAI, nous vous déconseillons de modifier cette adresse MAC par défaut.
- Cloner l'adresse MAC: I'adresse MAC par défaut a pour valeur l'adresse MAC de l'interface physique du réseau WAN sur le routeur haut débit. Vous pouvez cliquer sur le bouton Cloner l'adresse MAC pour copier l'adresse MAC de la carte Ethernet installée par votre FAI et remplacer ainsi l'adresse MAC du réseau WAN par l'adresse MAC du routeur. Sauf demande expresse de la part de votre FAI, nous vous déconseillons de modifier cette adresse MAC par défaut.

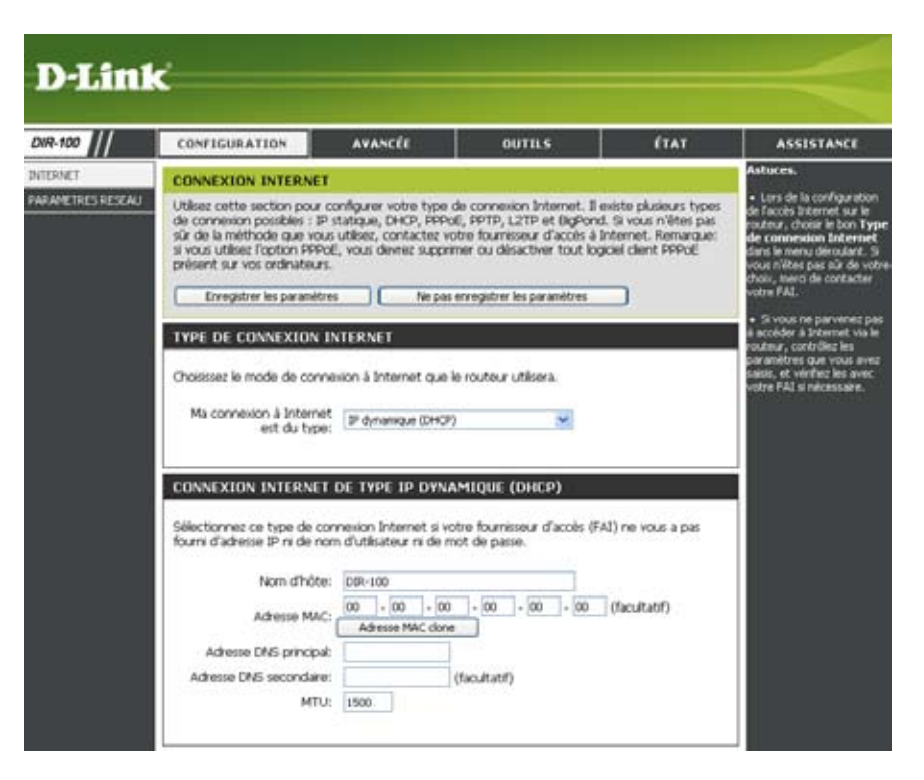

- Adresse DNS entrez l'adresse IP du serveur DNS (Domain Name Server) principal que votre FAI vous a communiquée. principale:
- Adresse DNS cette information est facultative.
- secondaire:
  - MTU: il s'agit de l'abréviation de « Maximum Transmission Unit » (taille maximale des paquets transmis). Vous devrez peut-être modifier cette valeur pour optimiser les performances en fonction de votre FAI spécifique. 1500 est la valeur MTU par défaut.

#### Configuration Internet PPPoE (DSL)

Si votre FAI utilise une connexion PPPoE, sélectionnez l'option PPPoE (Point to Point Protocol over Ethernet). Votre FAI doit vous communiquer le nom d'utilisateur et le mot de passe appropriés. Il s'agit de l'option type pour les services DSL. Prenez soin de supprimer le logiciel PPPoE de l'ordinateur. Vous n'en aurez plus besoin. En outre, ce logiciel ne fonctionne pas avec un routeur.

PPPoE: sélectionnez Dynamique (dans la plupart des cas) ou Statique. Si votre FAI vous a communiqué une adresse IP, un masque de sous-réseau, une passerelle et des adresses de serveurs DNS, sélectionnez l'option Statique.

Nom d'utilisateur: entrez votre nom d'utilisateur PPPoE.

- Mot de passe: entrez votre mot de passe PPPoE dans le premier champ, puis retapez-le dans le champ suivant.
- Nom du service: entrez le nom de service de votre FAI (facultatif).
  - Adresse IP: entrez l'adresse IP (PPPoE statique uniquement).
  - Adresses DNS entrez les adresses des serveurs DNS principal et secondaire principales: (PPPoE statique uniquement).
- Temps d'inactivité entrez un temps d'inactivité maximal : il s'agit de la durée maximum: pendant laquelle la connexion à Internet est conservée malgré une période d'inactivité. Pour désactiver cette fonction, activez le mode de reconnexion automatique.

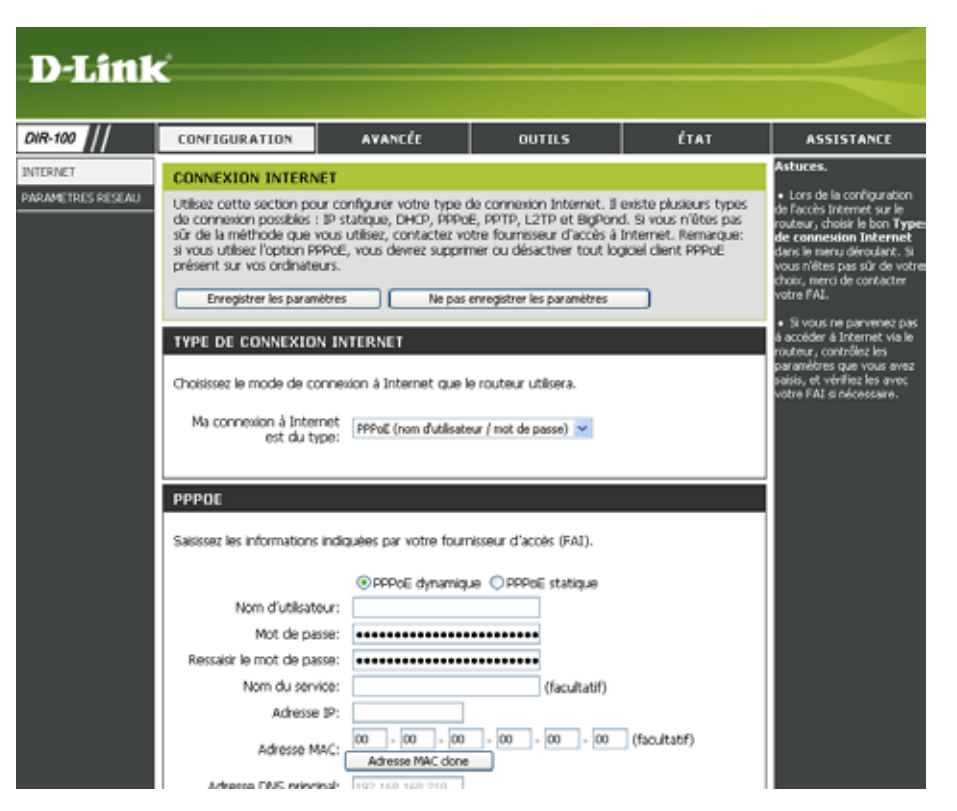

MTU: il s'agit de l'abréviation de « Maximum Transmission Unit » (taille maximale des paquets transmis). Vous devrez peut-être modifier cette valeur pour optimiser les performances en fonction de votre FAI spécifique. La valeur MTU par défaut est 1492.

Sélectionner sélectionnez Toujours activé, Manuel ou Connexion à la demande le mode de connexion:

#### Configuration Internet PPTP

Si votre FAI utilise une connexion PPTP, sélectionnez l'option PPTP (Point-to-Point-Tunneling Protocol). Votre FAI doit vous communiquer le nom d'utilisateur et le mot de passe appropriés. Il s'agit de l'option type pour les services DSL.

**PPTP:** sélectionnez Dynamique (dans la plupart des cas) ou Statique. Si votre FAI vous a communiqué une adresse IP, un masque de sous-réseau, une passerelle et des adresses de serveurs DNS, sélectionnez l'option Statique.

Adresse IP: entrez l'adresse IP (PPTP statique uniquement).

- Masque de sous- entrez les adresses des serveurs DNS principal et secondaire (PPTP réseau: statique uniquement).
  - Passerelle: entrez l'adresse IP de la passerelle que votre FAI vous a communiquée.
    - **DNS:** votre FAI (fournisseur d'accès Internet) doit vous communiquer les informations relatives au serveur DNS.
  - Adresse IP du entrez l'adresse IP du serveur que votre FAI vous a communiquée (facserveur: ultatif).

Compte PPTP: entrez le nom de votre compte PPTP.

Mot de passe PPTP: entrez votre mot de passe PPTP dans le premier champ, puis retapez-le dans le champ suivant

- Temps d'inactivité entrez un temps d'inactivité maximal. Il s'agit de la durée pendant laquelle la connexion à Internet est conservée malgré une période d'inactivité. maximum: Pour désactiver cette fonction, activez le mode de reconnexion automatique.
  - MTU: il s'agit de l'abréviation de « Maximum Transmission Unit » (taille maximale des paquets transmis). Vous devrez peut-être modifier cette valeur pour optimiser les performances en fonction de votre FAI spécifique. La valeur MTU par défaut est 1492.

Mode de connexion: sélectionnez Toujours activé, Manuel ou Connexion à la demand

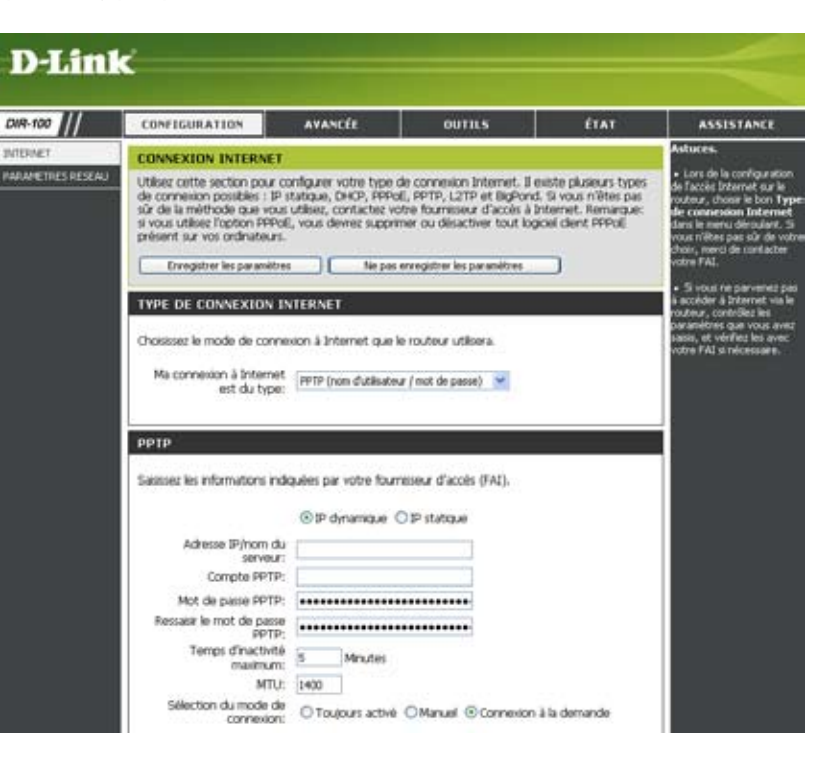

# Configuration Internet

Si votre fournisseur d'accès utilise une connexion L2TP, sélectionnez l'option L2TP (Layer 2 Tunneling Protocol). Votre FAI doit vous communiquer le nom d'utilisateur et le mot de passe appropriés. Il s'agit de l'option type pour les services DSL.

L2TP: sélectionnez Dynamique (dans la plupart des cas) ou Statique. Si votre FAI vous a communiqué une adresse IP, un masque de sous-réseau, une passerelle et des adresses de serveurs DNS, sélectionnez l'option Statique.

Adresse IP: entrez l'adresse IP (L2TP statique uniquement).

- Masque de sous- entrez les adresses des serveurs DNS principal et secondaire (L2TP réseau: statique uniquement).
  - Passerelle: entrez l'adresse IP de la passerelle que votre FAI vous a communiquée.
    - **DNS:** votre FAI (fournisseur d'accès Internet) doit vous communiquer les informations relatives au serveur DNS.
  - Adresse IP du entrez l'adresse IP du serveur que votre FAI vous a communiquée serveur: (facultatif).

Compte L2TP: entrez le nom de votre compte L2TP.

- Mot de passe entrez votre mot de passe L2TP dans le premier champ, puis retapez-le dans le champ suivant. L2TP:
- Temps d'inactivité entrez un temps d'inactivité maximal. Il s'agit de la durée pendant laquelle la connexion à Internet est conservée malgré une période d'inactivité. maximum: Pour désactiver cette fonction, activez le mode de reconnexion automatique.
  - MTU: il s'agit de l'abréviation de « Maximum Transmission Unit » (taille maximale des paquets transmis). Vous devrez peut-être modifier cette valeur pour optimiser les performances en fonction de votre FAI spécifique. La valeur MTU par défaut est 1492

Mode de sélectionnez Toujours activé, Manuel ou Connexion à la demande. connexion :

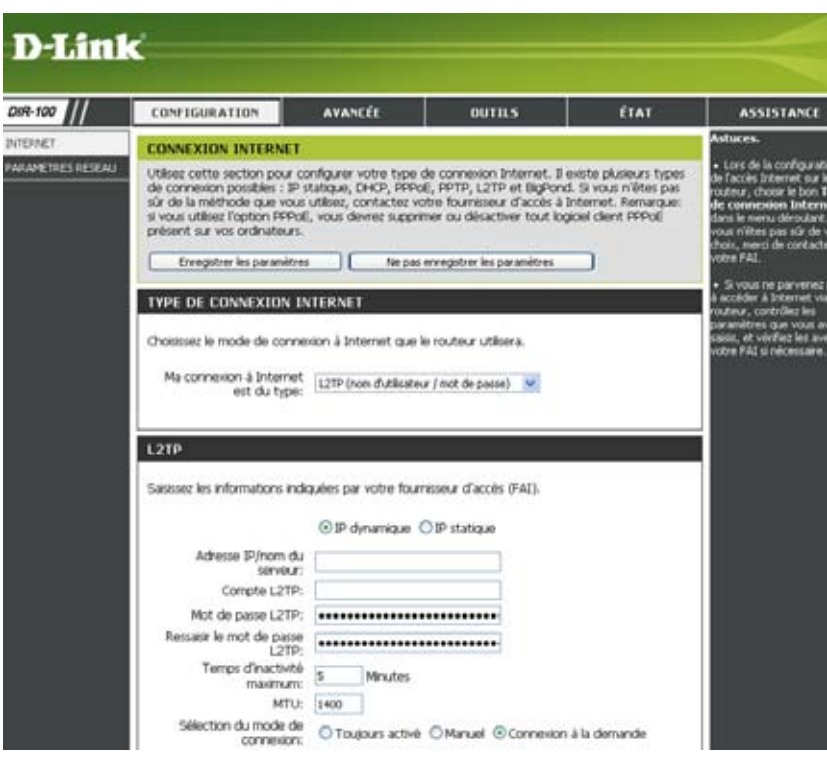

### Configuration Internet Big Pond

DIR-

Nom d'utilisateur: entrez votre nom d'utilisateur BigPond.

Mot de passe: entrez votre mot de passe BigPond dans le premier champ, puis retapez-le dans le champ suivant.

**Serveur** entrez l'adresse IP du serveur de connexion. **d'authentification :** 

Adresse IP du serveur entrez l'adresse IP du serveur de connexion.

de connexion:

- Adresse MAC: l'adresse MAC par défaut a pour valeur l'adresse MAC de l'interface physique du réseau WAN sur le routeur haut débit. Sauf demande expresse de la part de votre FAI, nous vous déconseillons de modifier cette adresse MAC par défaut.
- Cloner l'adresse MAC par défaut a pour valeur l'adresse MAC MAC: de l'interface physique du réseau WAN sur le routeur haut débit. Vous pouvez cliquer sur le bouton Cloner l'adresse MAC pour copier l'adresse MAC de la carte Ethernet installée par votre FAI et remplacer ainsi l'adresse MAC du réseau WAN par l'adresse MAC du routeur. Sauf demande expresse de la part de votre FAI, nous vous déconseillons de modifier cette adresse MAC par défaut.

|       | CONFIGURATION                                                                                                    | AVANCÉE                                                                                                    | OUTILS                                                                                                    | ÉTAT                                                                                        | ASSISTANCE                                                                                                    |
|-------|----------------------------------------------------------------------------------------------------|----------------------------------------------------------------------------------------------------|----------------------------------------------------------------------------------------------------|---------------------------------------------------------------------------------------------|----------------------------------------------------------------------------------------------------|
|       | CONNEXION INTERNE                                                                                                    | r                                                                                                    |                                                                                                    |                                                                                             | Astuces.                                                                                                    |
| ESEAU | Utilisez cette section pour<br>de connexion possibiles : B<br>sûr de la méthode que vo<br>si vous utilisez l'option PRP<br>présent sur vos ordinateur<br>Enregistrer les paramèti | configurer votre type (<br><sup>2</sup> statique, DHCP, PPPo<br>as utiliser, contactez vo<br>ole, vous dievrez supprir<br>s.<br>res Ne pas | le connexion Internet. Il<br>E, PPTP, L2TP et BigPon<br>tre fournisseur d'accès à<br>ner ou désactiver tout los<br>enregistrer les paramètres | existe plusieurs types<br>d. Si vous n'êtes pas<br>Internet. Remarque:<br>poel client PPPoE | <ul> <li>Lors de la configuration<br/>de faccès internet sur le<br/>routeux, choiser le bon Typ<br/>de connexion Internet<br/>dans le menu déroulant. Si<br/>vous n'êtes pas súr de vot<br/>choix, merci de contacter<br/>votre FAL.</li> </ul> |
|       | TYPE DE CONNEXION<br>Choisissez le mode de com<br>Ma connexion à Interne<br>est du type                                                                                           | INTERNET<br>nexton 3 Internet que i<br>It<br>BigPond (Australie)                                                                           | e routeur utilsera.<br>💌                                                                                                    |                                                                                             | <ul> <li>Si vous ne parvinnes pas<br/>à accider à Internet via le<br/>routeur, contrôler les<br/>paramètres que vous avez<br/>sates, et vérifica les avec<br/>votre FAI si nécessaré.</li> </ul>                                                |
|       | BIGPOND                                                                                                    |                                                                                                    |                                                                                                    |                                                                                             |                                                                                                    |
|       | Saisissez les informations in<br>Nom d'utilisateu                                                                                                    | diquées par votre fourr                                                                                                    | visseur d'accès (FAI).                                                                                                    |                                                                                             |                                                                                                    |
|       | Mot de passe                                                                                                    | 2:                                                                                                    |                                                                                                    |                                                                                             |                                                                                                    |
|       | Kessasr le mot de passe                                                                                                    | 2;                                                                                                    |                                                                                                    |                                                                                             |                                                                                                    |
|       | Adresse IP/nom du server<br>de connexion<br>Adresse MA/                                                                                                    | . surserver                                                                                                    | (facultatif)                                                                                                    | (facultatif)                                                                                |                                                                                                    |

### Configuration du réseau

#### Paramètres du routeur

Adresse IP du il s'agit de l'adresse IP du routeur au sein du réseau local. routeur: Les paramètres de votre réseau local sont basés sur l'adresse attribuée dans ce champ. Exemple : 192.168.0.1.

**SMasque de** il s'agit du masque de sous-réseau du routeur au sein **sous-réseau:** du réseau local..

Nom de domaine local: pour le réseau local. Le serveur DHCP va communiquer ce nom de domaine aux autres ordinateurs du réseau local. Par conséquent, si, par exemple, vous entrez monréseau.net dans ce champ et que le nom de votre ordinateur est chris, cet ordinateur sera connu en tant que chris.monréseau.net. Notez cependant que si les paramètres WAN du routeur définissent une adresse IP dynamique et que le serveur DHCP du FAI attribue un nom de domaine au routeur, ce nom de domaine remplacera toute autre donnée que vous aurez saisie dans ce champ

Relais DNS: lorsque vous activez l'option Relais DNS, le routeur joue le rôle de serveur DNS. Les demandes DNS envoyées au routeur sont transmises au serveur DNS du FAI. Ainsi, les ordinateurs du réseau local peuvent systématiquement utiliser la même adresse DNS, même lorsque le FAI communique au routeur une autre adresse de serveur DNS après rétablissement de la connexion WAN. Si vous mettez en œuvre un serveur DNS côté réseau local en tant que serveur virtuel, désactivez cette option de relais DNS..

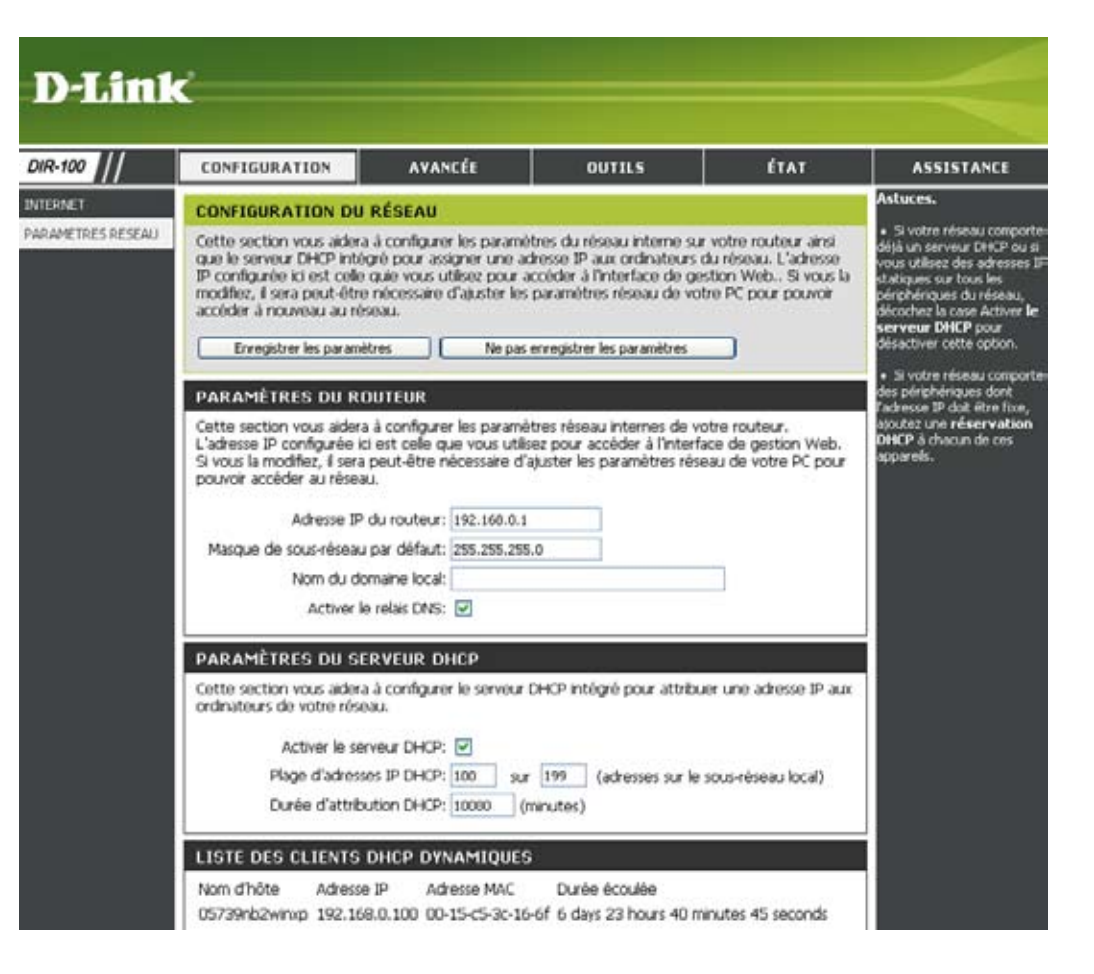

### Configuration du réseau

#### Paramètres du serveur DHCP

Serveur DHCP: une fois que vous avez configuré le routeur et activé cette option Serveur DHCP, le serveur DHCP gère les adresses IP et les autres informations de configuration réseau pour les ordinateurs et autres périphériques connectés au réseau local. Cela vous évite de vous en charger.

> Le paramètre de configuration TCP/IP des ordinateurs (et autres périphériques) connectés au réseau local doit également être défini sur DHCP ou Obtenir une adresse IP automatiquement.

Plage d'adresses ces deux valeurs IP (de début et de fin) définissent IP DHCP: la plage d'adresses IP dont le serveur DHCP se sert lorsqu'il attribue des adresses aux ordinateurs et autres périphériques du réseau local. Les adresses qui ne sont pas comprises dans cette plage ne sont pas gérées par le serveur DHCP. Vous pouvez alors les utiliser pour les périphériques configurés manuellement ou pour ceux qui ne peuvent pas recourir au serveur DHCP pour obtenir automatiquement des détails relatifs aux adresses réseau.

Durée il s'agit de la durée pendant laquelle un ordinateur d'attribution : peut conserver une adresse IP avant qu'il ne soit nécessaire de renouveler cette dernière. L'attribution d'une adresse fonctionne selon le même principe qu'un bail pour un appartement. L'attribution initiale désigne une durée, au bout de laquelle cette attribution arrive à expiration. Si le propriétaire veut conserver l'adresse lorsque son attribution arrive à expiration, une nouvelle attribution est établie. Si l'attribution arrive à expiration et que l'adresse n'est plus requise, un autre propriétaire peut alors utiliser cette adresse.

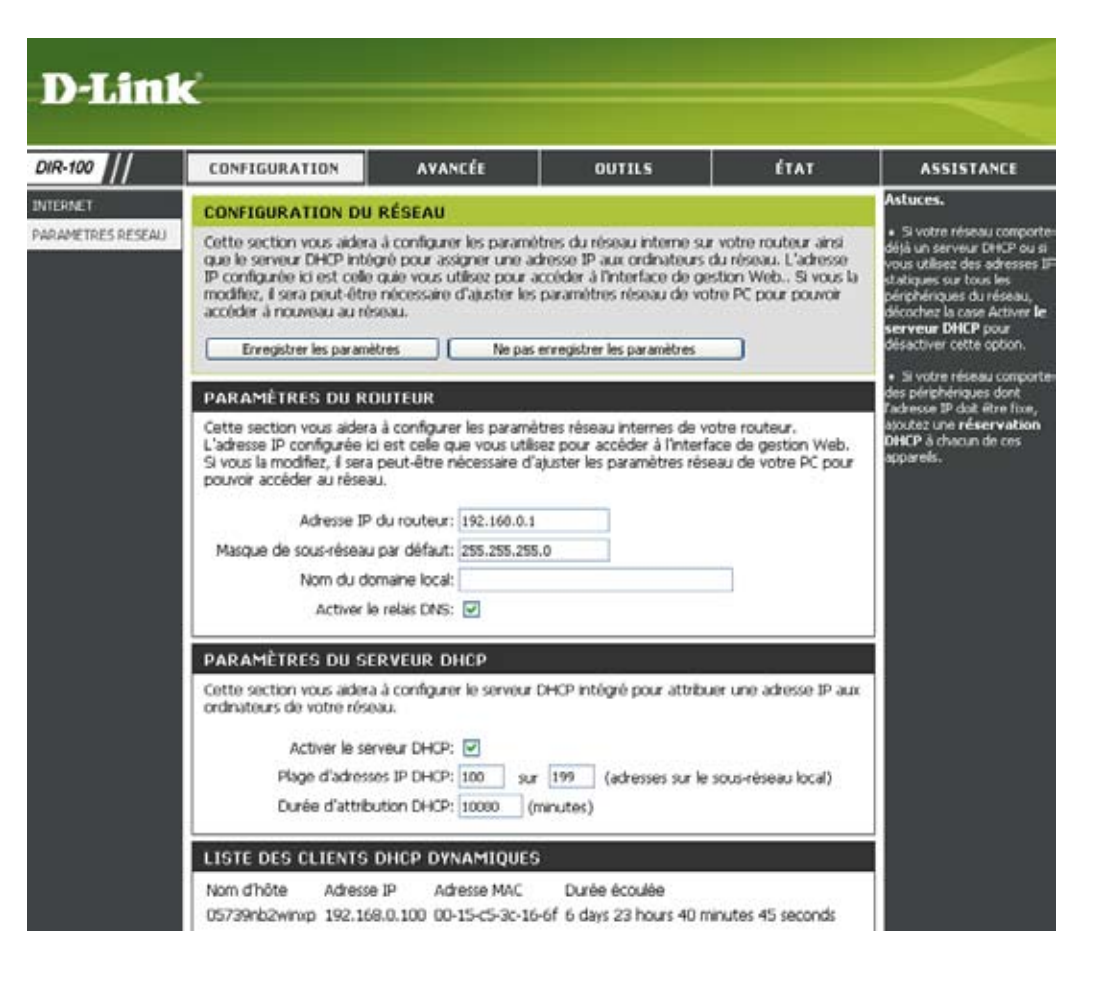

#### **Configuration du réseau** Liste des clients DHCP et réservation DHCP

Liste des il s'agit de la liste des ordinateurs et autres réservations périphériques pour lesquels vous avez créé des DHCP: entrées DHCP réservées. Vous pouvez activer et désactiver ces entrées en cochant ou en désélectionnant la case Activé correspondante. Pour modifier ou supprimer une entrée de réservation DHCP, cliquez sur l'icône Modifier ou Supprimer, respectivement. Lorsque vous cliquez sur l'icône Modifier, l'élément est mis en surbrillance et la section Réservations DHCP devient modifiable.

Liste des dans cette section, vous pouvez visualiser clients DHCP quels périphériques du réseau local bénéficient dynamiques: actuellement d'une attribution d'adresses IP.

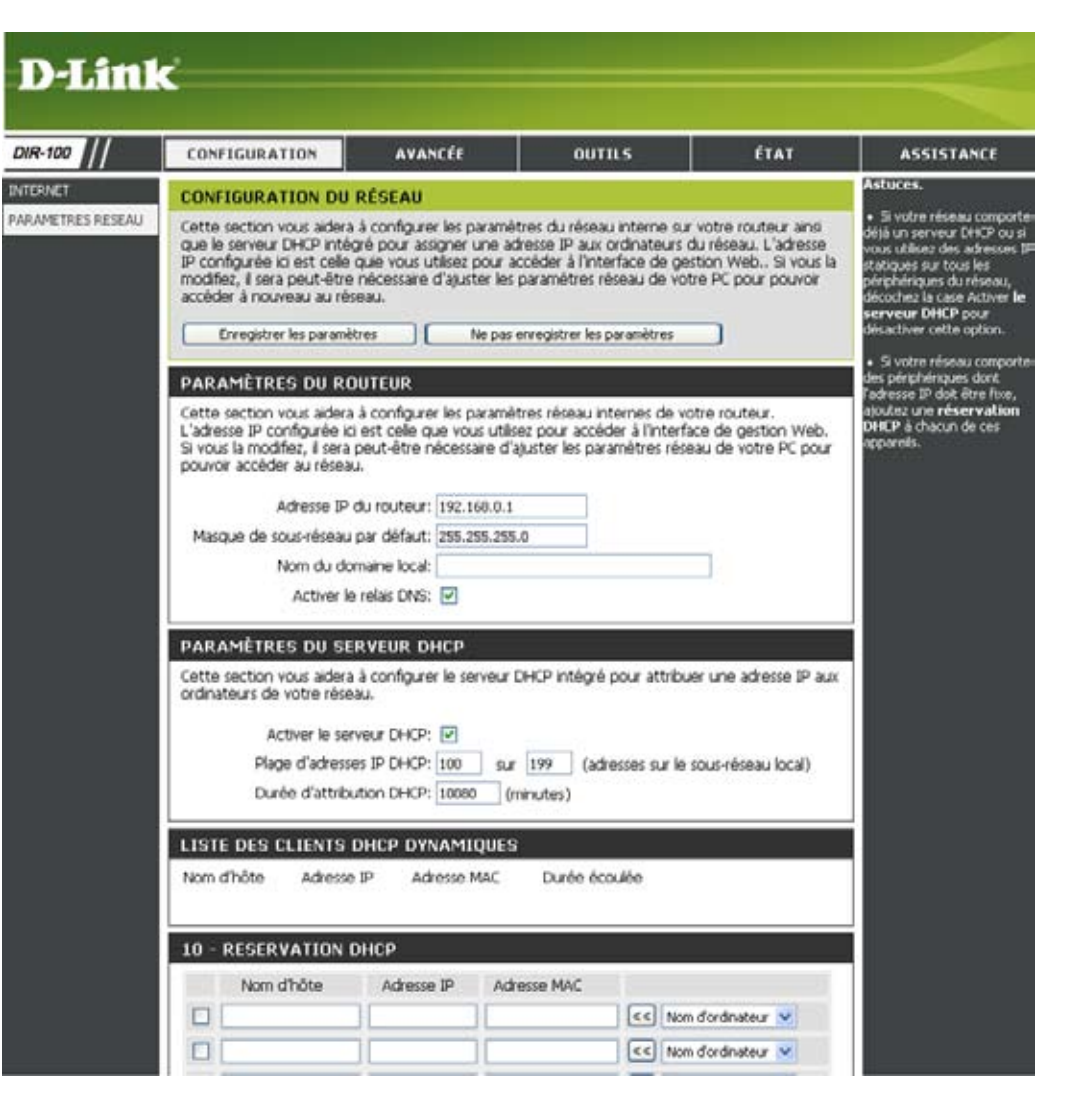

### **Configuration avancée** Règles de redirection de port

Vous allez pouvoir, dans cet écran, ouvrir un seul port ou une plage de ports.

**Règle:** cochez la case de la règle à activer.

Nom: entrez le nom de la règle.

- Adresse IP: entrez l'adresse IP de l'ordinateur sur le réseau local pour lequel vous voulez autoriser le service entrant.
- **Port de début/fin:** entrez le ou les ports à ouvrir. Pour ouvrir un seul port, entrez le même numéro dans les deux champs.

Type de trafic: sélectionnez TCP, UDP ou TOUT.

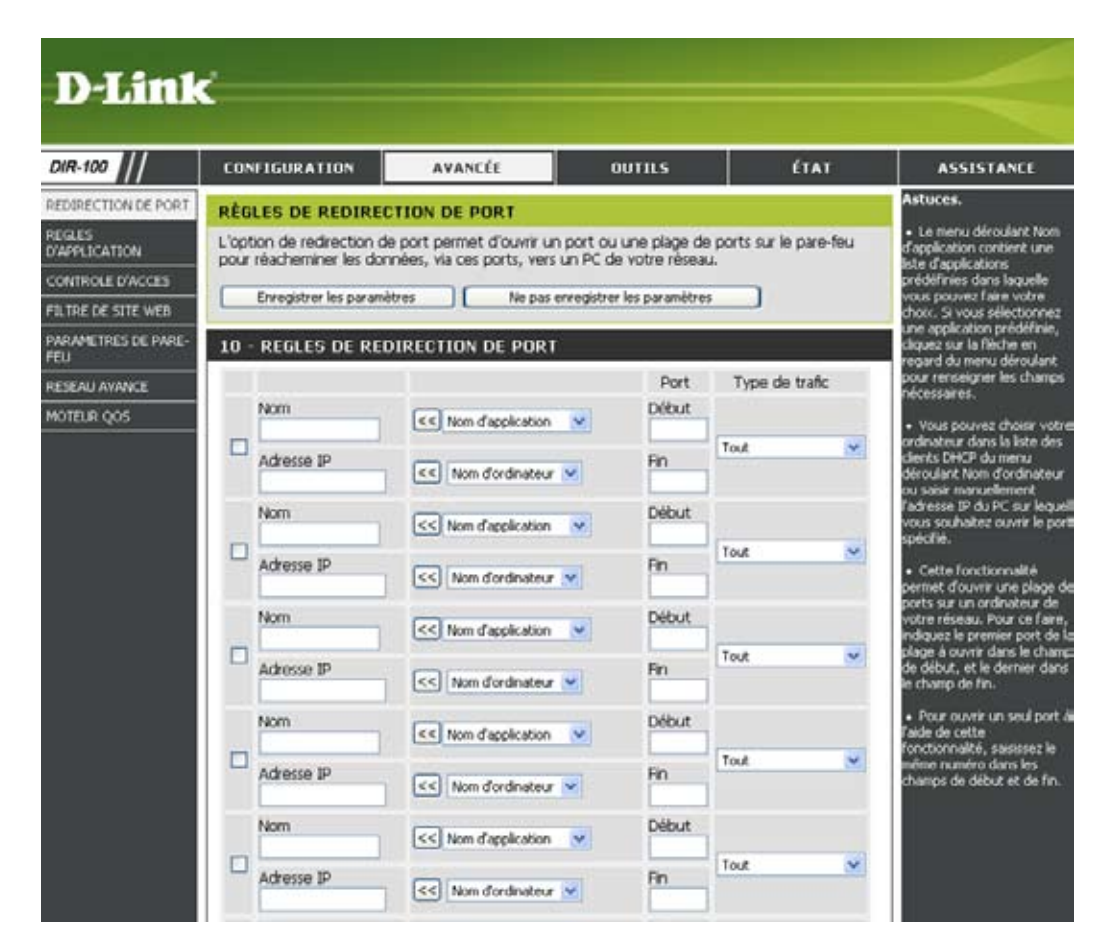

### **Règles d'application**

Certaines applications requièrent plusieurs connexions (jeux en ligne, vidéo-conférence, téléphonie sur Internet, etc.). Ces applications fonctionnent parfois mal avec la traduction d'adresses de réseau (NAT, Network Address Translation). Des applications spéciales permettent à certaines de ces applications de fonctionner avec le routeur DIR-100.

**Règle:** cochez la case de la règle à activer.

Nom: entrez le nom de la règle

- **Port déclencheur:** il s'agit du port utilisé pour déclencher l'application. Il peut s'agir d'un seul port ou d'une plage de ports.
  - **Port du firewall:** il s'agit du numéro de port côté WAN qui sera utilisé pour accéder à l'application. Vous pouvez définir un seul port ou une plage de ports. Vous pouvez utiliser une virgule pour ajouter plusieurs ports ou des plages de ports

Type de trafic: sélectionnez TCP, UDP ou TOUT

| DIR-100                                                   | CONFIGURATION                              | AVANCÉE                                                                                                    | OUTILS                             | ÉTAT                                  | ASSISTANCE                                                                                                    |
|-----------------------------------------------------------|--------------------------------------------|----------------------------------------------------------------------------------------------------|------------------------------------|---------------------------------------|----------------------------------------------------------------------------------------------------|
| REDIRECTION DE PORT                                       | RÈGLE D'APPLICAT                           | TON                                                                                                    |                                    |                                       | Astuces.                                                                                                    |
| REGLES<br>D'APPLICATION                                   | L'option Règles d'applic                   | ation permet d'ouvrir un o                                                                                                    | u plusieurs ports sur votre        | pare-feu lorsque le                   | <ul> <li>Le menu déroulant Nom<br/>d'application contient</li> </ul>                                                                                               |
| CONTROLE D'ACCES                                          | "déclencheurs" sortants                    | Les règles d'applications                                                                                                    | spéciales s'appliquent à to        | us les ordinateurs de                 | une liste d'applications<br>prédéfinies dans laquelle                                                                                                    |
| FILTRE DE SITE WEB                                        | votre reseau interne.                      |                                                                                                    |                                    |                                       | vous pouvez faire votre                                                                                                    |
|                                                           |                                            |                                                                                                    |                                    |                                       | choix. Si vous sélectionnez                                                                                                    |
| PARAMETRES DE PARE-<br>FEU                                | Erregistrer les para                       | nètres Ne pas                                                                                                    | erregistrer les paramètres         |                                       | choix. Si vous sélectionnez<br>une application prédéfinie,<br>cliquez sur la flèche en<br>regard du menu déroulant.                                                |
| PARAMETRES DE PARE-<br>FEU<br>Reseau avance               | Erregistrer les paras<br>20 - RÈGLES D'APR | nètres Ne pas                                                                                                    | erregistrer les paramètres         |                                       | choix. Si vous sélectionnez<br>une application prédéfinie,<br>cliquez sur la flèche en<br>regard du menu déroulant<br>pour renseigner les champe<br>nécessaires.   |
| PARAMETRES DE PARE-<br>FEU<br>RESEAU AVANCE<br>MOTEUR QOS | Erregistrer les parar                      | nètres Ne pas                                                                                                    | erregister les paramètres<br>Port  | Type de trafic                        | choix. Si vous sélectionnez<br>une application prédéfinie<br>cliquez sur la flèche en<br>regard du menu déroulant<br>pour renseigner les champs<br>nécessaires.    |
| PARAMETRES DE PARE-<br>PEU<br>RESEAU AVANCE<br>MOTEUR QOS | Erregistrer les parar                      | nètres Ne pas                                                                                                    | Port<br>Déclencheur                | Type de<br>trafic<br>Tout 💌           | choix. Si vous sélectionnez<br>une application prédéfinie,<br>cliquez sur la fièche en<br>regard du menu déroulant<br>pour renseigner les champs<br>rédicessaires. |
| PARAMETRES DE PARE-<br>FEU<br>RESEAU AVANCE<br>MOTEUR QOS | Erregistrer les parar                      | Ne pas PLICATION C <nom d'application<="" td=""><td>Port Déclencheur Pare-feu</td><td>Type de<br/>trafic<br/>Tout V</td><td>choix. Si vous sélectionnes<br/>une application prédéfrite,<br/>cliquez sur la flèche en<br/>regard du menu déroulant<br/>pour renseigner les champe<br/>nécessaires.</td></nom> | Port Déclencheur Pare-feu          | Type de<br>trafic<br>Tout V           | choix. Si vous sélectionnes<br>une application prédéfrite,<br>cliquez sur la flèche en<br>regard du menu déroulant<br>pour renseigner les champe<br>nécessaires.   |
| PARAMETRES DE PARE-<br>PEU<br>RESEAU AVANCE<br>MOTEUR QOS | Erregistrer les parar                      | nètres Ne pas PLICATION  (<<) Nom d'application                                                                                                    | Port<br>Déclencheur<br>Déclencheur | Type de<br>trafic<br>Tout •<br>Tout • | choix. Si vous sélectionnes<br>une application prédéfrine,<br>cliquez sur la fièche en<br>regard du menu déroularit<br>pour rensegnere les champe<br>nécessaires.  |

#### Contrôle d'accès

Pour autoriser ou refuser l'accès des ordinateurs du réseau local en fonction de leur adresse MAC, utilisez des filtres MAC (Media Access Control). Vous pouvez soit ajouter manuellement une adresse MAC, soit sélectionner l'adresse MAC dans la liste des clients actuellement connectés au routeur haut débit.

- **Configurer le filtre** sélectionnez Désactiver les filtres MAC, Autoriser les MAC: adresses MAC de la liste ci-dessous ou Refuser les adresses MAC de la liste ci-dessous.
  - Adresse MAC: entrez l'adresse MAC à filtrer. Pour rechercher l'adresse MAC d'un ordinateur, reportez-vous à la section Notions élémentaires relatives aux réseaux proposée précédemment dans ce manuel.
  - **Client DHCP:** dans le menu déroulant, sélectionnez un client DHCP, puis cliquez sur le bouton << pour copier cette adresse MAC..

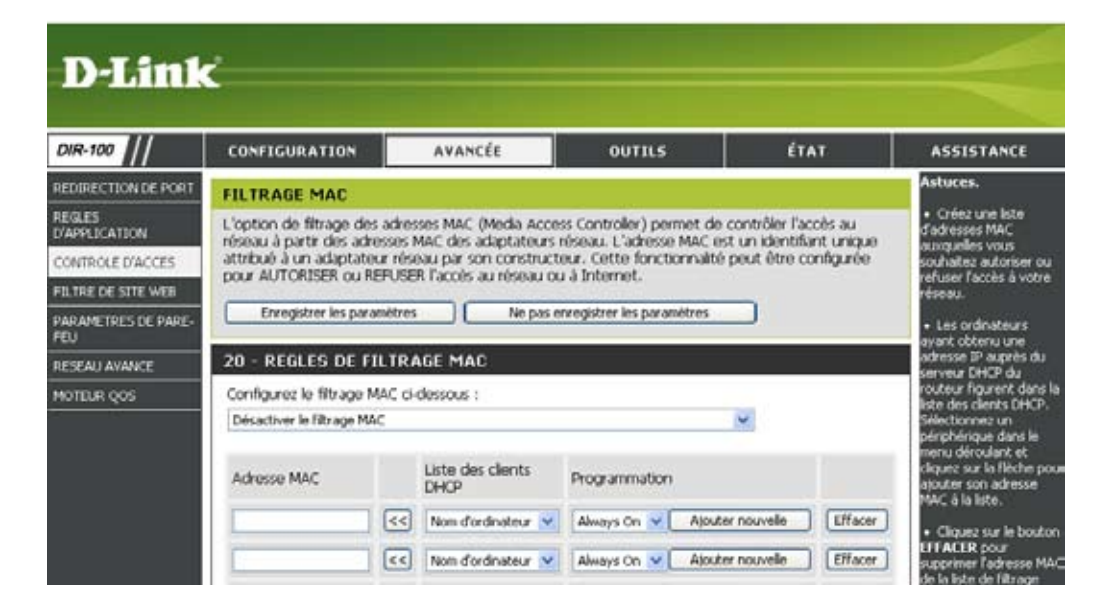

### Filtre de site Web

Le blocage d'URL et le blocage de domaine permettent de refuser l'accès des ordinateurs du réseau local à des sites Web spécifiques en fonction de l'URL ou du domaine de ces derniers. Une URL est une chaîne de texte spécialement formatée qui définit un emplacement sur Internet. Si une partie de l'URL contient le mot bloqué, le site ne sera pas accessible et la page Web ne s'affichera pas. Pour utiliser cette fonction, entrez la chaîne de texte à bloquer et cliquez sur **Enregistrer les paramètres**.

Le texte à bloquer apparaît alors dans la liste. Pour supprimer ce texte, mettez-le en surbrillance et cliquez sur **Supprimer**.

**Configurer le filtre** sélectionnez Désactiver le filtrage de site Web, Activer **de site Web:** le filtrage de site Web et autoriser l'accès à ces sites ou Activer le filtrage de site Web et refuser l'accès à ces sites.

URL/Domaine du entrez les mots-clés ou les adresses URL que vous site Web: voulez utiliser pour bloquer (ou autoriser) l'accès. Toutes les adresses URL contenant l'un des mots-clés seront bloquées.

| DIR-100                                                                                                    | CONFIGURATION                                                                                                    | AVANCÉE                                                                                                    | OUTILS                                                                     | ÉTAT                     | ASSISTANCE                                                                                                    |
|----------------------------------------------------------------------------------------------------|----------------------------------------------------------------------------------------------------|----------------------------------------------------------------------------------------------------|----------------------------------------------------------------------------|--------------------------|----------------------------------------------------------------------------------------------------|
| REDIRECTION DE PORT<br>REGLES<br>VAPPLICATION<br>CONTROLE D'ACCES<br>PILTRE DE SITE WEB<br>RARAMETRES DE PARE-<br>EU<br>RESEAU AVANCE<br>ROTEUR QOS | RÈGLES DE FILTRAGI           L'option de filtrage de siti<br>de votre rèseau seront au<br>Enregistrer les paramè           20 - RÈGLES DE FILT           Configurez le filtrage de siti<br>Désattiver le filtrage de siti | E DE SITE WEB<br>e Web permet d'établ<br>utorisés ou non à accé<br>itres Ne pa<br>IRAGE DE SITE WE<br>site Web ci-dessous :<br>e Web | r une liste des sites Web av<br>der.<br>s enregistrer les paramètres<br>10 | urquels les utilisateurs | Astraces.<br>• Créez une liste des sites<br>Web dont vous coobaitez<br>autoriser ou refuser l'actès<br>aux pérphéniques de votre<br>réseau.<br>• Yous pouvez saisir des<br>mots dés dans cette liste<br>pour bloquer toutes les LHI<br>contenant ces mots. |
|                                                                                                    | URL du ste Web                                                                                                    |                                                                                                    | URL du ste Web                                                             |                          |                                                                                                    |

#### Paramètres du firewall

Dans cette section, vous allez configurer un hôte DMZ.

Si un ordinateur client ne parvient pas à exécuter correctement les applications Internet situées derrière le routeur DIR-100, vous pouvez configurer ce client pour qu'il bénéficie d'un accès Internet illimité. L'ordinateur est alors exposé à Internet. Cette fonction est pratique pour les jeux en ligne. Entrez l'adresse IP de l'ordinateur interne qui sera l'hôte DMZ. L'ajout d'un client à la DMZ (zone démilitarisée) peut exposer le réseau local à divers risques en terme de sécurité ; n'utilisez donc cette option qu'en dernier recours.

Activer l'hôte cochez cette case pour activer un hôte DMZ. DMZ:

Adresse IP de entrez l'adresse IP de l'ordinateur dont vous voulez l'hôte DMZ: ouvrir tous les ports.

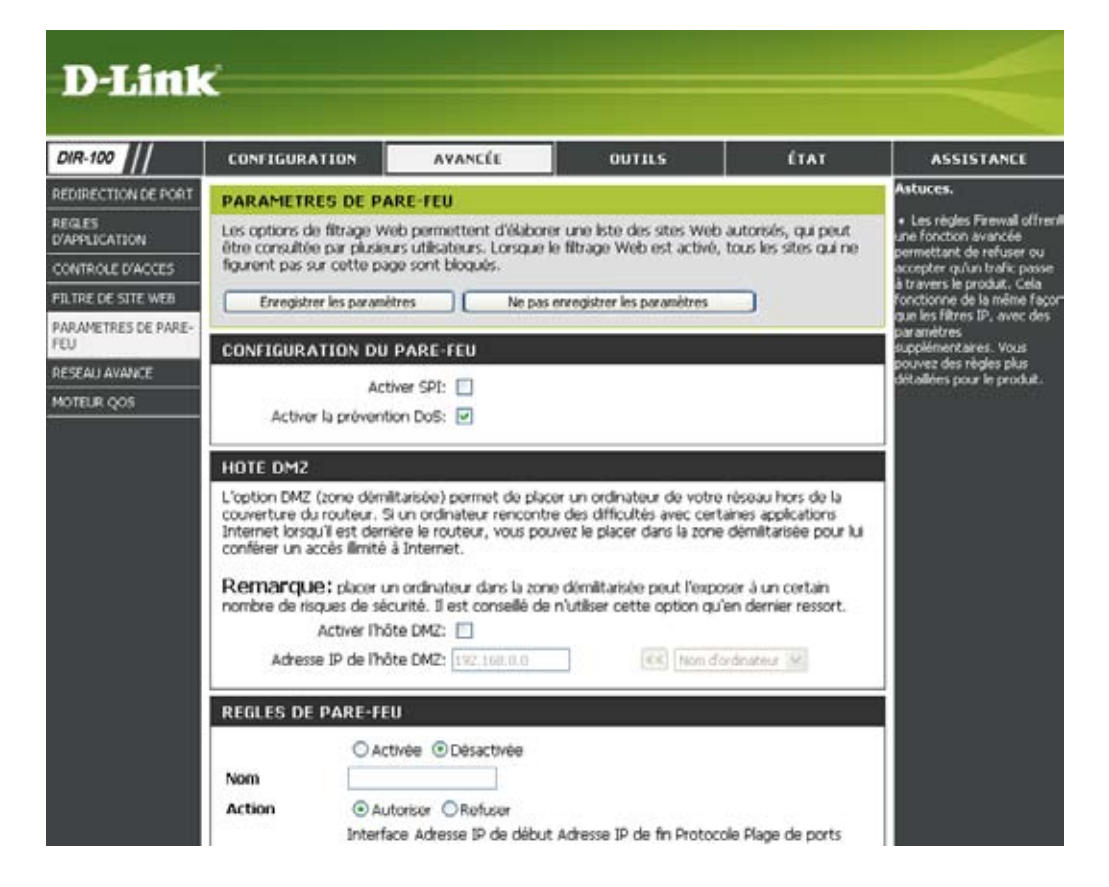

#### Paramètres réseau avancés

- Paramètres UPnP: pour utiliser la fonction Universal Plug and Play (UPnP™), cliquez sur Activé. L'architecture UPNP garantit la compatibilité entre les équipements de mise en réseau, les logiciels et les périphériques
  - **Ping WAN :** si vous désélectionnez cette case, le routeur DIR-100 ne pourra pas réagir aux commandes ping qui lui sont envoyées. Le blocage des commandes ping peut constituer un renfort de sécurité contre les pirates informatiques. Cochez cette case pour permettre au port WAN de réagir aux commandes ping qui lui sont envoyées.

Sélection du pour régler la vitesse du port WAN, vous pouvez débit WAN 10/100 lui affecter la valeur 10 Mbps, 100 Mbps ou Auto. Mbps: Pour certains anciens modèles de modems câble ou DSL, vous devrez affecter la valeur 10 Mbps à la vitesse de port.

Mode jeue: le mode jeu permet une sorte d'interconnexion (pass-through) pour certains jeux en ligne. Si vous jouez sur une Xbox, une Playstation2 ou un PC, vérifiez que la dernière version du firmware a été installée et que le mode jeu est activé. Pour activer le mode jeu, cochez la case correspondante. Si vous n'utilisez pas d'application de jeu, nous vous recommandons de désactiver le mode jeu.

**Flux de** cochez cette case pour autoriser le passage du trafic **multidiffusion**: de multidiffusion via le routeur depuis Internet

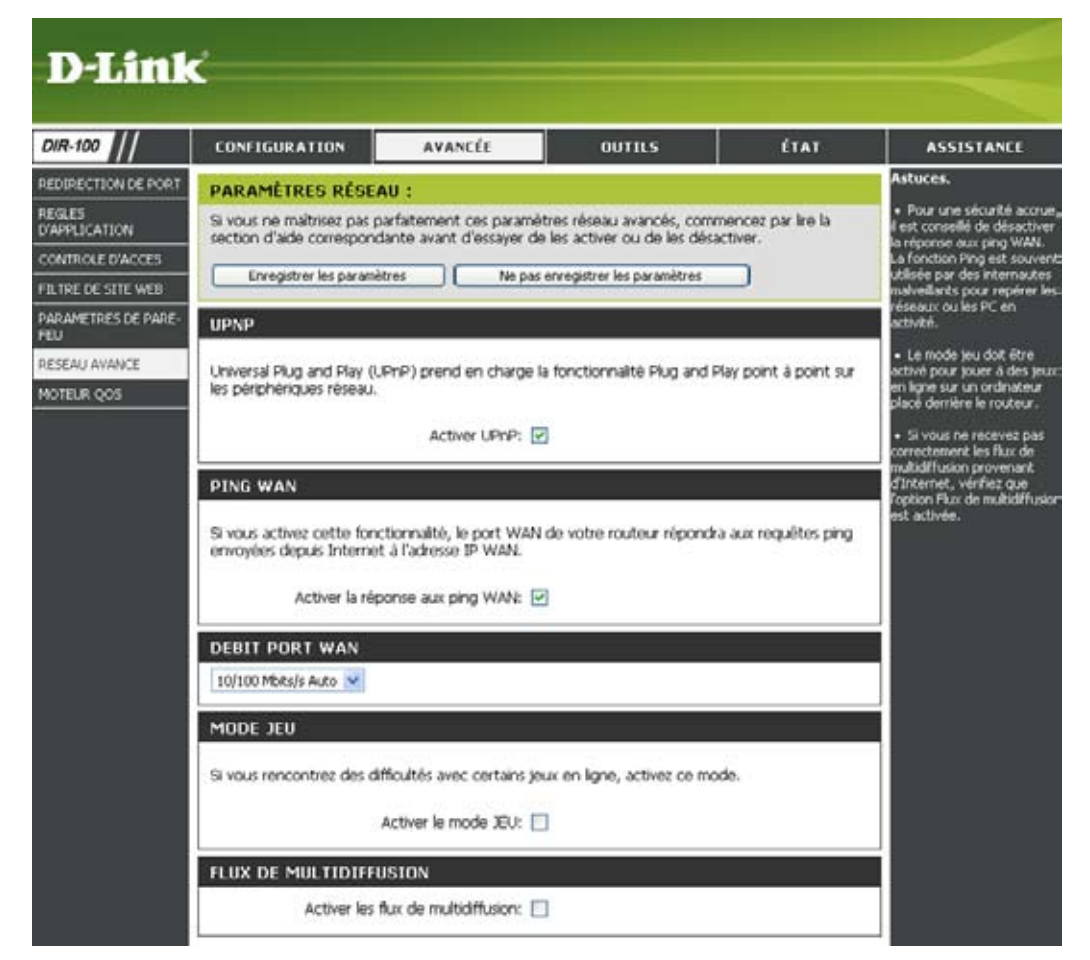

#### Qualité de service

**Bande passante** à l'aide des options de ce menu déroulant, réglez le **ascendante:** paramètre de bande passante ascendante du WAN pour la qualité de service.

Qualité de cette option est désactivée par défaut. Activez-la service: pour optimiser les performances de vos parties en ligne ou lorsque vous utilisez d'autres applications interactives (VoIP, etc.).

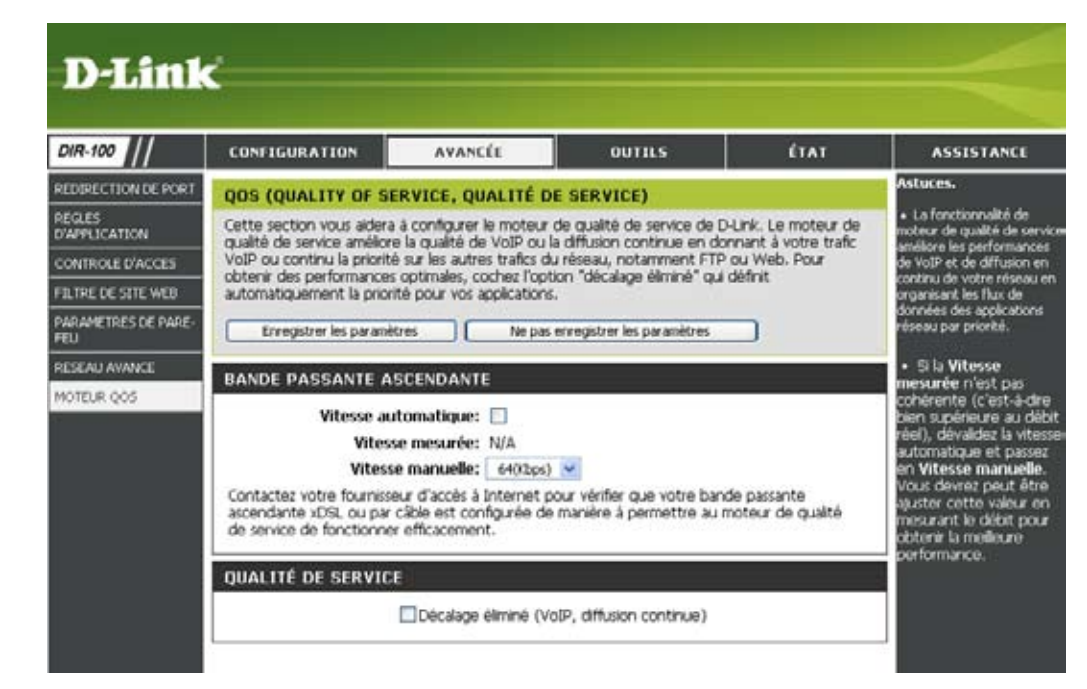

#### Outils Paramètres administrateur

Dans cette page, vous pouvez modifier les mots de passe administrateur et utilisateur. Vous pouvez également activer la fonction de gestion à distance. Deux comptes peuvent accéder à l'interface de gestion par l'intermédiaire du navigateur Web. Il s'agit des comptes administrateur et utilisateur. Le compte administrateur dispose d'un accès en lecture/écriture, tandis que le compte utilisateur dispose uniquement d'un accès en lecture. Le compte utilisateur peut consulter les paramètres, mais ne peut pas les modifier. Seul le compte administrateur et utilisateur peut modifier les mots de passe des comptes administrateur et utilisateur.

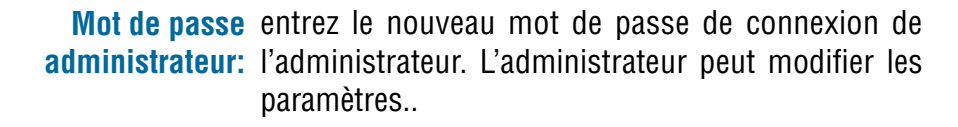

**Gestion à distance** la gestion à distance permet de configurer le routeur

DIR-100 depuis Internet via un navigateur Web. Un nom d'utilisateur et un mot de passe sont toujours nécessaires pour accéder à l'interface de gestion Web. Normalement, seul un membre de votre réseau peut parcourir les pages Web intégrées pour exécuter des tâches d'administration. Grâce à cette fonction, vous pouvez effectuer des tâches d'administration depuis l'hôte (Internet) distant

Port: il s'agit du numéro de port utilisé pour accéder au routeur DIR-100. Exemple : http://x.x.x.8080, où x.x.x.x est l'adresse IP WAN du routeur DIR-100 et 8080, le port utilisé pour l'interface de gestion Web.

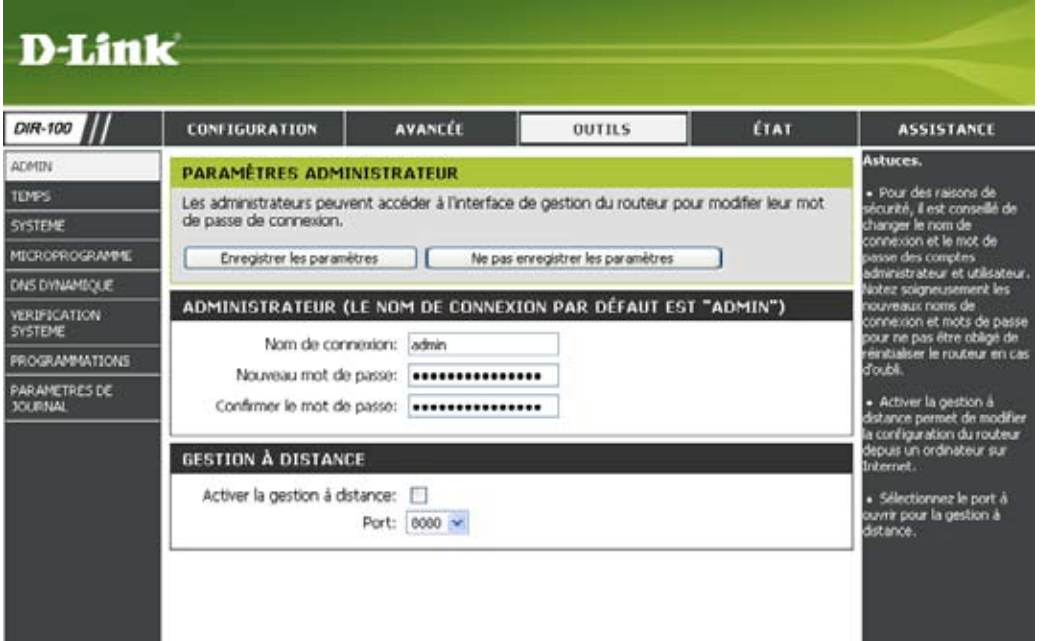

#### Paramètres temporels

- Automatique: NTP est l'acronyme de Network Time Protocol. Le protocole NTP synchronise les dates et heures des horloges des ordinateurs d'un réseau. La saisie de données dans ce champ est facultative.
  - Manuel: pour entrer manuellement la date et l'heure, saisissez les valeurs correspondantes dans les champs Année, Mois, Jour, Heure, Minute et Seconde. Cliquez sur Définir l'heure
- **Fuseau horaire:** dans le menu déroulant, sélectionnez le fuseau horaire approprié
  - Heure d'été: pour appliquer manuellement l'heure d'été, sélectionnez Activé ou Désactivé, puis entrez une date de début et une date de fin pour l'heure d'été

| R-100                                                                                    | CONFIGURATION                                                                                                    | AVANCÉE                                                                                                    | OUTILS                                                                                                    | ÉTAT                                                   | ASSISTANCE                                                                                                    |
|------------------------------------------------------------------------------------------|----------------------------------------------------------------------------------------------------|----------------------------------------------------------------------------------------------------|----------------------------------------------------------------------------------------------------|--------------------------------------------------------|----------------------------------------------------------------------------------------------------|
| N                                                                                        | HEURE                                                                                                    | Astuces.                                                                                                    |                                                                                                    |                                                        |                                                                                                    |
| EME<br>ROPROGRAMME<br>DVNAMQUE<br>IFICATION<br>REME<br>GRAMMATIONS<br>AMETRES DE<br>RNAL | Configuration de l'heure<br>jour et gérer l'heure de l<br>votre fuseau horaire et le<br>peut également être spé<br>Enregistrer les paramé<br>RÉGLAGE DE L'HEUR<br>Heure:<br>Fuseau horaire:<br>Gestion heure<br>d'été/heure d'hiver: | L'option de configuration<br>horloge du système intr<br>s serveur NTP (Network<br>coffé pour changer l'heu<br>ttres Ne pas<br>E<br>1999/12/31 16:32:4<br>(GMT-08:00) Pacific Tr<br>Synchrons<br>hereit | n de l'heure permet de confi<br>erne. Dans cette section, voi<br>Time Protocol). Le passage<br>re à la date prévue.<br>enregistrer les paramètres<br>me (US & Canada)<br>er avec la configuration<br>n de votre ordinateur | purer, mettre à<br>is pouvez définir<br>à Theure d'été | Si yous prévoyez<br>d'utiliser la function de<br>programmation de ce<br>notienz, il est indipensa<br>de vérifier que l'neure es<br>correcte. Saissez l'heur<br>manuelement, en dique<br>sur le bouton<br>Synchroniser avec la<br>configuration houraire<br>votre ordinateur, ou<br>utilisez la fonction de<br>configuration automation<br>de l'heure pour synchron<br>beure du routeur avec la<br>serveur horaire sur<br>liternet. |
|                                                                                          | RÉGLAGE AUTOMAT                                                                                                    | IQUE DE L'HEURE<br>omatique sur un serveur<br>intpl.dink.com<br>ANUELLEMENT<br>Mois<br>Minute                                                                                                    | de temps sur Internet<br>Update Now<br>Ster Sour<br>1 Seconde                                                                                                    | 30 V<br>40 V                                           |                                                                                                    |

#### Paramètres système

Enregistrer les à l'aide de cette option, enregistrez les paramètres paramètres sur le de configuration actuels du routeur dans un fichier disque dur local: sur le disque dur de l'ordinateur que vous utilisez. Cliquez d'abord sur le bouton Enregistrer. Une boîte de dialogue apparaît : sélectionnez l'emplacement et le nom du fichier d'enregistrement des paramètres.

Charger les grâce à cette option, chargez les paramètres de paramètres configuration du routeur précédemment enregistrés.
 depuis le disque Cliquez sur le bouton Parcourir pour rechercher et dur local: sélectionner un fichier de paramètres de configuration précédemment enregistré. Cliquez ensuite sur le bouton Charger pour transférer ces paramètres vers le routeur.

Restaurer les grâce à cette option, vous allez restaurer tous les paramètres paramètres de configuration d'usine en vigueur d'usine par lorsque le routeur vous a été livré. Vous perdrez alors défaut: tous les paramètres que vous n'avez pas enregistrés, y compris les règles que vous avez créées. Pour enregistrer les paramètres de configuration actuels du routeur, cliquez sur le bouton Enregistrer proposé ci-avant.

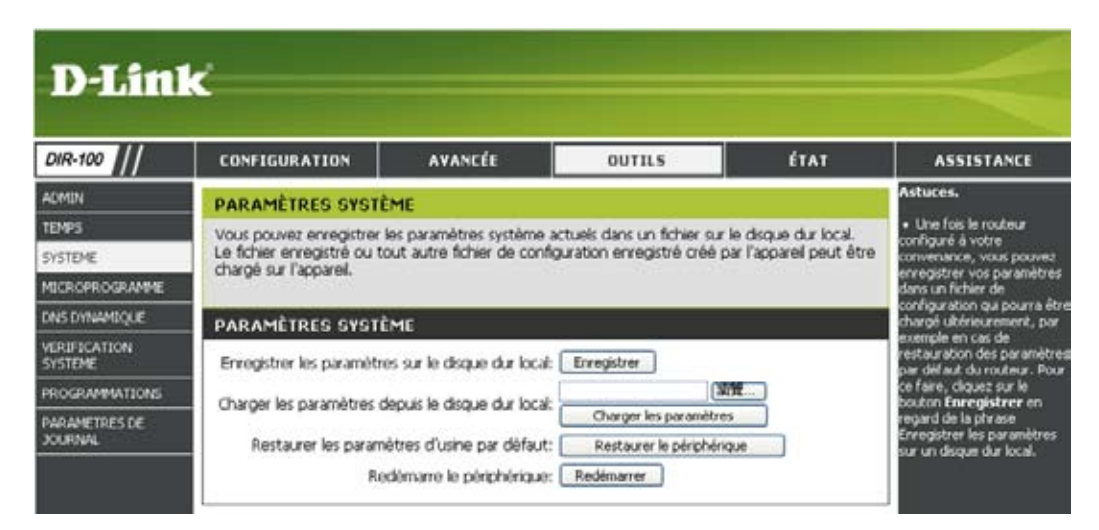

#### Mise à niveau du firmware

Vous pouvez mettre à niveau le firmware du routeur via cet écran. Assurez-vous que le firmware à utiliser est situé sur le disque dur local de l'ordinateur.

Cliquez sur Parcourir pour rechercher le fichier du firmware à utiliser pour la mise à niveau. Pour savoir si des mises à niveau du firmware sont disponibles, consultez le site d'assistance D-Link à l'adresse suivante : http://support.dlink.com. Vous pouvez télécharger les mises à niveau du firmware sur le disque dur à partir de ce site d'assistance de D-Link.

- Mise à niveau du cliquez sur le lien proposé dans cet écran pour firmware: rechercher toute mise à niveau du firmware. Si une nouvelle version est trouvée, téléchargez-la sur le disque dur.
  - **Parcourir:** une fois le téléchargement terminé, toujours dans cette fenêtre, cliquez sur Parcourir pour rechercher la mise à niveau du firmware sur le disque dur. Cliquez sur Enregistrer les paramètres pour terminer la mise à niveau du firmware.

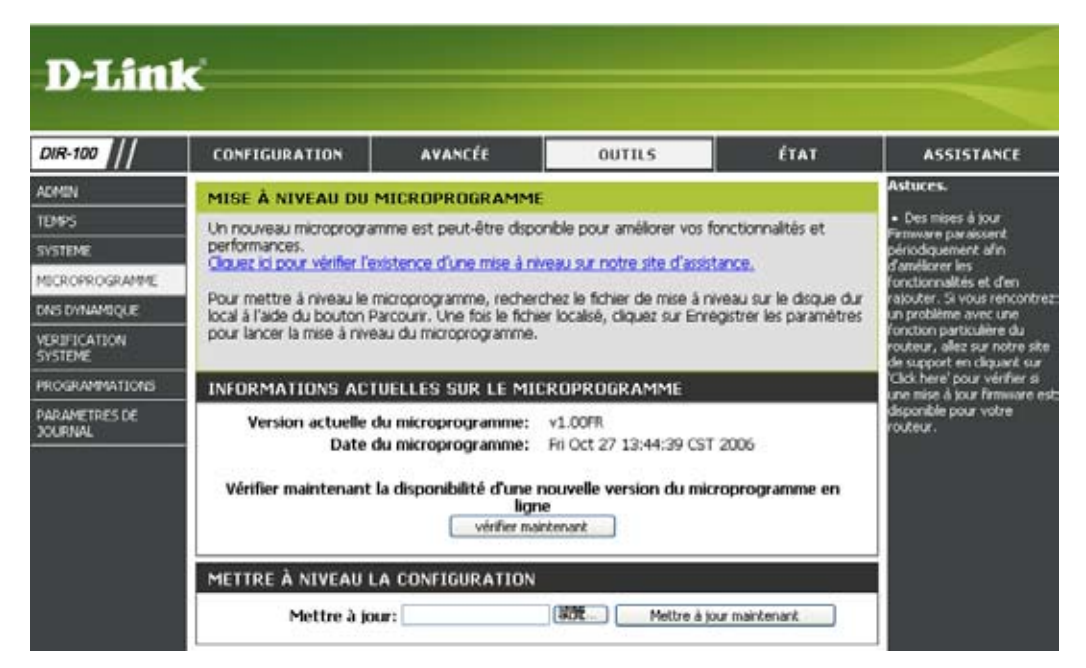

#### **DNS dynamique**

- Activé : activez cette option uniquement si vous avez acquis votre propre nom de domaine et que vous êtes inscrit auprès d'un fournisseur de services DNS dynamiques. Lorsque cette option est activée, les paramètres suivants sont actifs.
- Adresse du sélectionnez un fournisseur de services DNS dynamiques dans cette liste déroulante.

**serveur :** entrez votre nom d'hôte complet. Exemple : monhôte. **Nom de l'hôte:** mondomaine.net.

Nom d'utilisateur: d'utilisateur: d'utilisateur: fournisseur d'accès vous a communiqué. Si le fournisseur de services DNS dynamiques ne vous a communiqué qu'une clé, saisissez cette dernière dans les trois champs.

Mot de passe: entrez le mot de passe ou la clé que votre fournisseur d'accès vous a communiqué. Si le fournisseur de services DNS dynamiques ne vous a communiqué qu'une clé, saisissez cette dernière dans les trois cham

| DIR-100                                                               | CONFIGURATION                                                                                                   | AVANCÉE                                                                     | OUTILS                                                                        | ÉTAT                                   | ASSISTANC |
|-----------------------------------------------------------------------|----------------------------------------------------------------------------------------------------|-----------------------------------------------------------------------------|-------------------------------------------------------------------------------|----------------------------------------|-----------|
| aomin                                                                 | DNS DYNAMIQUE                                                                                                   |                                                                             |                                                                               |                                        |           |
| TEMPS                                                                 | La fonction DNS Dynamiq                                                                                         | ue vous permet d'hébe                                                       | ger un serveur (Web, FT                                                       | P, Serveur de jeux,                    |           |
| SYSTEME                                                               | etc) en utilisant un non<br>adresse IP dynamiquemer                                                             | n domaine acheté (www<br>nt assignée. La plupart c                          | v.queiquesoitvotrenom.fr)<br>les FAI fournissent des ad                       | en liaison avec votre<br>resses IP qui |           |
| MICROPROGRAMME                                                        | changent dynamiquemen                                                                                           | t. En utilisant un service                                                  | DDNS, vos serveurs sont                                                       | toujours accessibles                   |           |
| DNS DYNAMIQUE                                                         | via vode nom de comare                                                                                          | e, peu inporte volre au                                                     | action that                                                                   |                                        |           |
|                                                                       | the second second second second second second second second second second second second second second second se |                                                                             |                                                                               |                                        |           |
| VERIFICATION<br>SYSTEME                                               | Enregistrez-vous sur le sit                                                                                     | e gratuit de D-Link www                                                     | v.DUrkDDNS.com                                                                |                                        |           |
| VERIFICATION<br>SYSTEME<br>PROGRAMMATIONS                             | Enregistrez-vous sur le sit                                                                                     | e gratuit de D-Link www<br>tres ] [ Ne pas                                  | v.DLirkDONS.com<br>enregistrer les paramètres                                 |                                        |           |
| VERIFICATION<br>SYSTEME<br>PROGRAMMATIONS<br>PARAMETRES DE<br>SOURNAL | Erregistrer-vous sur le sit<br>Erregistrer les paramè<br>PARAMETRES DDNS                                        | e aratuit de D-Unk www<br>tres ) ( Ne pas                                   | r DLInk CONS.com<br>enregistrer les paramètres                                |                                        |           |
| VERIFICATION<br>SYSTEME<br>PROGRAMMATIONS<br>PARAMETRES DE<br>JOURNAL | Erregistrer les paramé PARAMETRES DONS Activer le DON                                                           | e gratuit de D-Unk www<br>tres   Ne pas                                     | v. <u>DUrkCONS.com</u><br>enregistrer les paramètres                          |                                        |           |
| VERIFICATION<br>SYSTEME<br>PROGRAMMATIONS<br>PARAMETRES DE<br>SOURNAL | Erregistrer les paramé Erregistrer les paramé PARAMETRESIDDNS Activer le DDN Activer le DDN Actesse du server   | e gratut de D-Link www.<br>tres Ne pas                                      | v.DUnkDONS.com<br>enregistrer les paramètres                                  |                                        |           |
| VERIFICATION<br>SYSTEME<br>PROGRAMMATIONS<br>PARAMETRES DE<br>SOURNAL | PARAMETRESIDONS<br>Activer les DON<br>Activer les DON<br>Activer les DON<br>Adresse du server<br>Nom d'hôt      | e gratuit de D-Link www.<br>tres Ne pas<br>S:<br>J: DynDrs.org(Free)<br>96: | <ul> <li><u>v.DurkDONS.com</u></li> <li>enregistrer les paramètres</li> </ul> |                                        |           |
| VERIFICATION<br>SYSTEME<br>PROGRAMMATIONS<br>PARAMETRES DE<br>SOURNAL | PARAMETRES DONS<br>Activer le DON<br>Activer le DON<br>Activer le DON<br>Nom d'utilisater                       | e gratut de D-Link www<br>tres Ne pas<br>S: DynDrs.org(Free)<br>9:          | <ul> <li><u>c.DLrkCONS.com</u></li> <li>erregistrer les paramètres</li> </ul> |                                        |           |

#### Vérification système

Infos sur le le testeur de câble virtuel (VCT) est une fonctionnalité testeur de câble avancée qui intègre un testeur de câble LAN sur virtuel (VCT): chaque port Ethernet du routeur. Grâce à son interface utilisateur graphique, le testeur de câble virtuel permet d'effectuer des diagnostics à distance et de signaler les défauts de câble tels que les coupures, les courts-circuits, les permutations et les défauts d'adaptation d'impédance. Cette fonctionnalité permet de réduire de manière significative les appels de service et les retours, puisqu'elle permet aux utilisateurs de dépanner facilement leurs connexions par câble.

**Ping Test:** le test ping est utilisé pour envoyer des paquets ping afin de vérifier la présence d'un ordinateur sur Internet. Entrez l'adresse IP devant faire l'objet d'un test ping, puis cliquez sur **Ping**.

| NR-100       | CONFIGUR                     | ATION                             | AVANCÉE           | OUTILS                      | ÉTAT                       | ASSISTANCE |
|--------------|------------------------------|-----------------------------------|-------------------|-----------------------------|----------------------------|------------|
| 2MUN         | TESTEUR (                    | DE CABLE VI                       | RTUEL (VCT)       | FAST ETHERNET               |                            |            |
| MPS          | Le test du ci                | able est une fo                   | nctionnaîté avanc | cée qui intègre un testeu   | ur de câble LAN sur chaque |            |
| STEME        | port Etherne                 | et du routeur.                    |                   |                             |                            |            |
| CROPROGRAMME | INFORMAT                     | IONS VCT                          |                   |                             |                            |            |
| RIFICATION   | Ports                        | Etat de                           | la liaison        |                             |                            |            |
| STEME        | WAN                          |                                   |                   | Déconnecté                  | Pour en savoir plus        |            |
| RAMETRES DE  | LAN1                         |                                   |                   | Déconnecté                  | Pour en savoir plus        |            |
| URNAL        |                              |                                   |                   | 100 Mbits/s en              |                            |            |
|              | LAN2                         |                                   |                   | bidirectionnel              | Pour en savoir plus        |            |
|              | LAND                         |                                   | -                 | Déconnecté                  | Pour en savoir plus        |            |
|              | LAN4                         | In the second second              |                   | Déconnecté                  | Pour en savoir plus        |            |
|              |                              |                                   |                   | Deconnecté                  | Pour en savoir plus        |            |
|              | Le test ping<br>ordinateur s | est utilisė pour<br>Ir linternet. | envoyer des paq   | uets "Ping" afin de vérifie | er la présence d'un        |            |
|              |                              | Nom d'hôte o                      | u adresse IP:     |                             | Ping                       |            |

#### **Programmation**

- **Nom:** donnez à la programmation un nom évocateur, par exemple « Règle jour de semaine ».
- Jour(s) : cochez les cases correspondant aux jours choisis ou cliquez sur le bouton radio Toute la semaine pour appliquer la programmation aux sept jours de la semaine.
- Toute la journée sélectionnez cette option pour appliquer cette - 24 h : programmation toute la journée, les jours indiqués.
- Heure de début : si vous n'utilisez pas l'option Toute la journée, saisissez l'heure de début ici. L'heure de début est spécifiée dans deux champs. Indiquez l'heure dans le premier, les minutes dans le deuxième. Les événements e-mail ne sont déclenchés normalement que par l'heure de début.
  - Heure de fin : vous devez entrer l'heure de fin au même format que l'heure de début. L'heure dans le premier champ et les minutes dans le deuxième. L'heure de fin est utilisée pour la plupart des autres règles, mais elle n'est généralement pas utilisée avec les événements e-mail.

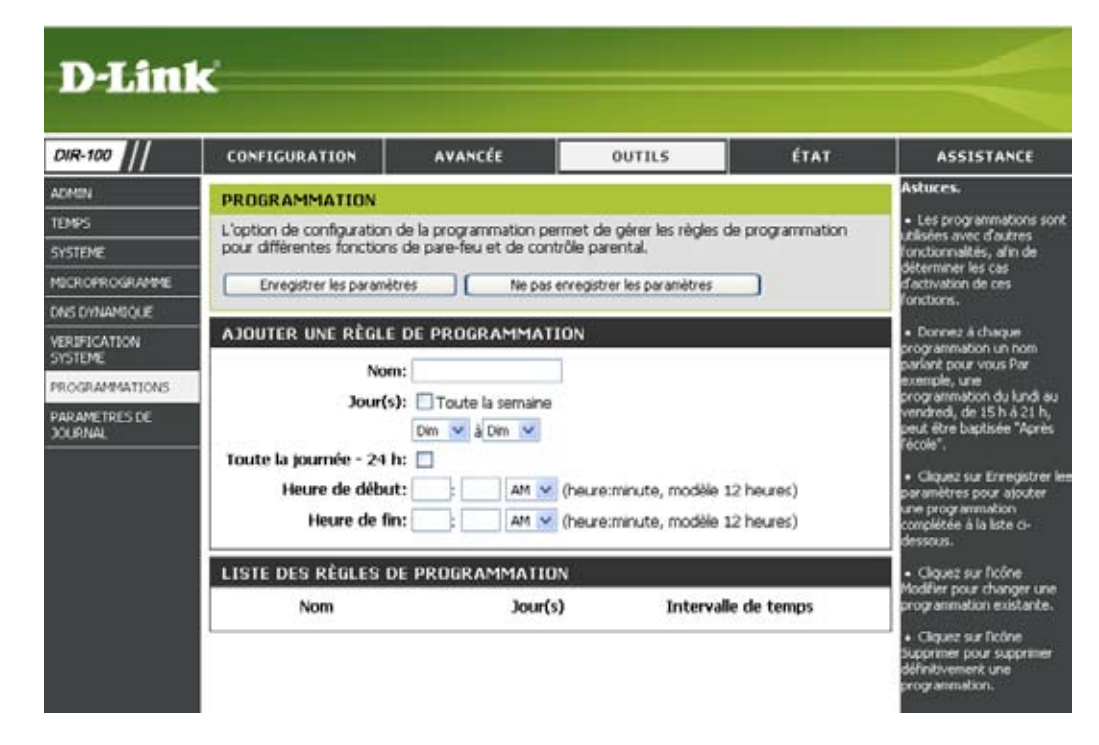

#### Paramètres de consignation

**Enregistrer le** enregistrez le fichier journal sur le disque dur **fichier journal:** local.

**Type de journal** sélectionnez les types d'événements devant faire l'objet d'une consignation..

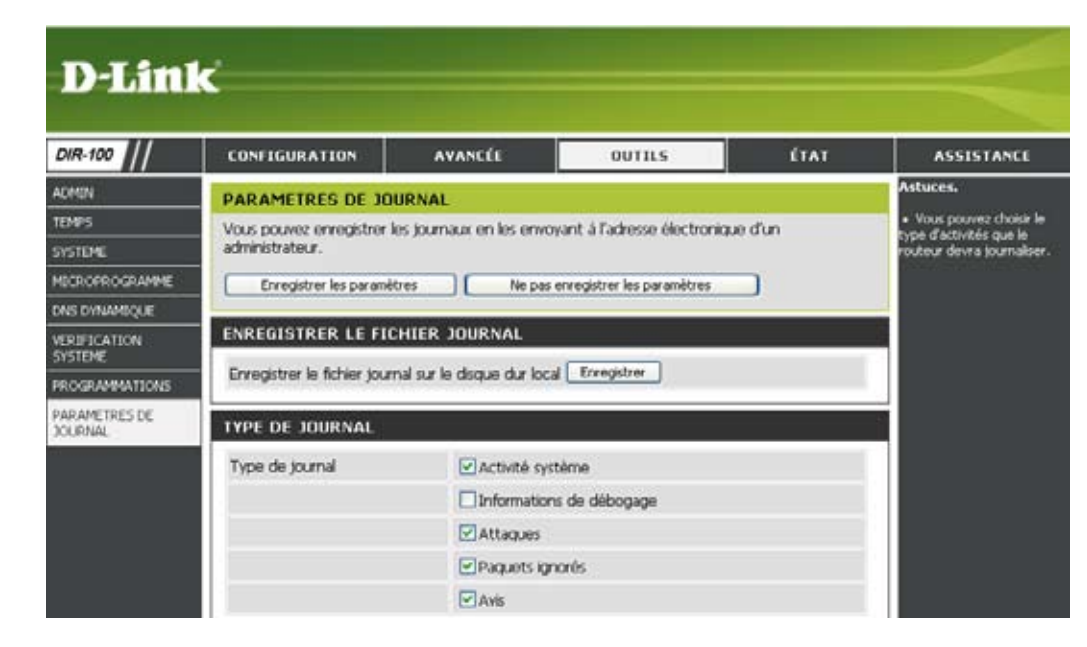

#### État Informations sur l'appareil

Dans cette fenêtre correspondant à l'onglet État, les utilisateurs peuvent visualiser les informations concernant les paramètres du routeur, aussi bien du côté LAN que WAN de la connexion.

LAN (Local Area affiche l'adresse MAC et les paramètres IP (locaux) Network, réseau privés du routeur. local) :

WAN: affiche l'adresse MAC et les paramètres IP publics du routeur.

| 01R-100                  | CONFIGURATION                                                                                                   | AVANCÉE                                             | OUTRS                                                                                                    | ÉTAT                                       | ASSISTANC |
|--------------------------|----------------------------------------------------------------------------------------------------|-----------------------------------------------------|----------------------------------------------------------------------------------------------------|--------------------------------------------|-----------|
| FORMATIONS<br>RIPHERSQUE | INFORMATIONS SUR                                                                                                | L'APPAREIL                                          |                                                                                                    |                                            |           |
| XANAL                    | Informations sur l'appareil<br>réseau sont affichées dan                                                        | Toutes les informations<br>s cette page. La version | relatives à votre connexi<br>du microprogramme est                                                                                                    | on à Internet et au<br>écalement indiquée. |           |
| TATUSTUQUES              |                                                                                                    |                                                     |                                                                                                    |                                            |           |
| ESSION ACTIVE            | GÉNÉRAL                                                                                                    |                                                     |                                                                                                    |                                            |           |
|                          |                                                                                                    | Temps: 1999/12                                      | /31 16:35:49                                                                                                    |                                            |           |
|                          | Version du microp                                                                                               | rogramme: V1.00FR /                                 | n Oct 27 13:44:39 CST 2                                                                                                    | 006                                        |           |
|                          | WAN                                                                                                    |                                                     |                                                                                                    |                                            |           |
|                          | Ad                                                                                                    | tesse MAC: 00:11:95:9                               | 5/8E:31                                                                                                    |                                            |           |
|                          |                                                                                                    | Connexion: Renova                                   | element DHCP Ub/                                                                                                    | ration DHOP                                |           |
|                          | 200 10                                                                                                    | Adresse IP: 0.0.0.0                                 | and the factor of the second second se | Contraction of Chi                         |           |
|                          | Masque de s<br>Passerele                                                                                        | par défaut: 0.0.0.0                                 |                                                                                                    |                                            |           |
|                          | 0.0000000                                                                                                    | DNS: 0.0.0.0                                        |                                                                                                    |                                            |           |
|                          | The second second second second second second second second second second second second second second second se |                                                     |                                                                                                    |                                            |           |
|                          | LAN                                                                                                    |                                                     |                                                                                                    | i.                                         |           |
|                          | A                                                                                                    | Rese MAC: 00:11:95:9                                | 5:8E:30                                                                                                    |                                            |           |
|                          | Masque de s                                                                                                    | ous-réseau: 255.255.2                               | 95.0                                                                                                    |                                            |           |
|                          | CONCRETE AND ADDRESS                                                                                            | and a figure a second                               |                                                                                                    |                                            |           |

#### Consignation

Première page: pour afficher la première page du journal.

Dernière page: pour afficher la dernière page du journal

**Précédent:** pour afficher la page précédente.

**Suivant:** pour afficher la page suivante.

Effacer: pour effacer le journal.

**D-Link** DIR-100 ASSISTANCE CONFIGURATION AVANCÉE OUTILS ÉTAT INFORMATIONS PERIPHERIQUE AFFICHER LE JOURNAL L'option Afficher le journal affiche les activités se produisant au reveau du routeur. JOURNAL FICHIERS JOURNAUX ESSION ACTIVE Première page Dertière page Saturat Effacer Rafnaiche Lien vers les paramètres de consignation Page1 sur 1 Temps Messio Dec 31 16:00:10 DHCP deconnected Dec 31 16:00:07 syslogd started I Log on system activity, attack, drop packet, notice.

### **Statistiques**

Cette fenêtre permet aux utilisateurs de visualiser les paquets en cours transmis et reçus via le routeur. Pour mettre à jour les informations présentées dans cette fenêtre, cliquez sur Actualiser. Pour remettre le décompte de paquets à zéro, cliquez sur Réinitialiser.

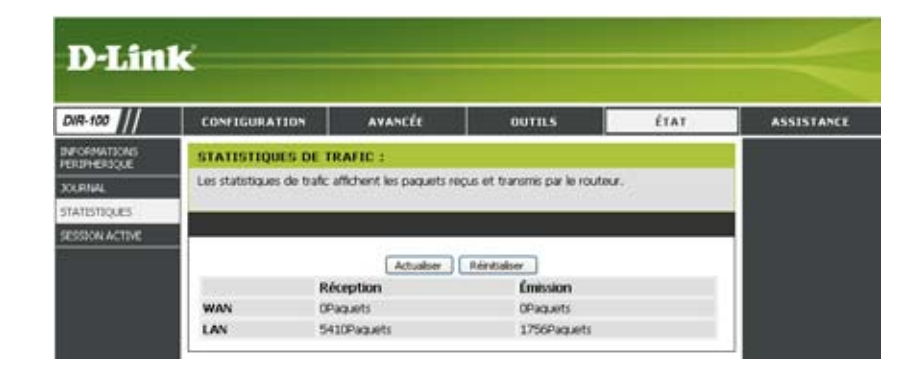

#### **Session active**

Cette fenêtre affiche les paquets source et de destination qui transitent via le routeur DIR-100. Pour mettre à jour les informations proposées dans cette fenêtre, cliquez sur le bouton **Actualiser.** 

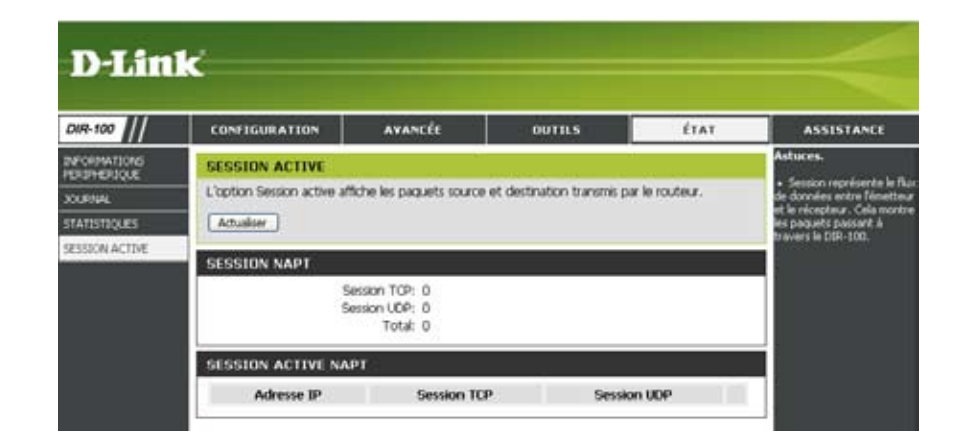

#### Assistance

| D-Link  | č                                                                                                    |                   |        |      |            |
|---------|----------------------------------------------------------------------------------------------------|-------------------|--------|------|------------|
| DIR-100 | CONFIGURATION                                                                                                    | AVANCÉE           | OUTILS | ÉTAT | ASSISTANCE |
| MENU    | CONFIGURATION MENU ASSISTANCE Configuration Internet Paramètres résea Avancée Redirection de p Règles d'applicat Contrôle d'accès Filtre de site We Paramètres de p Réseau avancé Moteur de qualit Outils Admin Heure Système Mise à niveau du DDNS Vérification systè | AVANCEE           | OUTILS | ETAT | ASSISTANCE |
|         | Programmation     Log Settings      État     Informations sur     Journal     Statistiques     Session Active                                                                                                    | <u>l'appareil</u> |        |      |            |

## Dépannage

Dans ce chapitre, vous trouverez des solutions aux problèmes qui peuvent survenir pendant l'installation et l'utilisation du routeur DIR-100. En cas de problème, recherchez la solution dans les explications suivantes. (Les exemples que nous proposons ci-après sont issus d'un environnement Windows® XP. Si vous travaillez avec un autre système d'exploitation, vous devriez néanmoins avoir sur votre ordinateur des captures d'écran comparables à celles fournies en exemple).

#### 1. Pourquoi est-ce que je ne parviens pas à accéder à l'utilitaire de configuration Web ?

Lorsque vous entrez l'adresse IP du routeur D-Link (192.168.0.1, par exemple), vous ne vous connectez pas à un site Web sur Internet et vous n'avez pas non plus besoin d'être connecté à Internet. L'utilitaire de configuration est en fait intégré à une puce ROM située sur le périphérique lui-même. Pour établir la connexion, l'utilitaire Web et l'ordinateur doivent appartenir au même sous-réseau IP.

• Vérifiez que le navigateur Web est à jour et compatible Java. Nous recommandons la configuration suivante :

- Internet Explorer 6.0 ou une version ultérieure
- Firefox 1.5 ou une version ultérieure
- Vérifiez les connexions physiques à l'aide des voyants correspondant aux liaisons sur l'appareil (ils ne doivent pas clignoter). Si le voyant d'une liaison clignote, changez de câble ou reliez-le à un autre port de l'appareil, si possible. Si l'ordinateur est hors tension, il se peut que la liaison ne soit pas activée.
- Désactivez tous les logiciels de sécurité Internet exécutés sur l'ordinateur. Les firewalls logiciels (Zone Alarm, Black Ice, Sygate, Norton Personal Firewall, la fonction pare-feu de Windows® XP, etc.) risquent de bloquer l'accès aux pages de configuration. Reportez-vous aux fichiers d'aide accompagnant votre firewall logiciel pour plus d'informations sur sa désactivation ou sa configuration.

- Configurez les paramètres Internet :
  - Accédez au menu Démarrer > Paramètres > Panneau de configuration. Double-cliquez sur l'icône Options Internet. Dans l'onglet Sécurité, cliquez sur le bouton de restauration des paramètres par défaut.
  - Cliquez sur l'onglet Connexions et sélectionnez l'option Ne jamais établir de connexion. Cliquez sur le bouton Paramètres réseau. Vérifiez qu'aucune option n'est sélectionnée. Cliquez sur OK.
  - Dans l'onglet Avancé, cliquez sur le bouton de restauration des paramètres par défaut. Cliquez sur OK dans les trois boîtes de dialogue successives.
  - Refermez le navigateur Web (le cas échéant), puis rouvrez-le.

• Accédez à la gestion Web. Ouvrez le navigateur Web et entrez l'adresse IP du routeur D-Link dans la barre d'adresses. La page de connexion à l'utilitaire de gestion Web doit alors s'ouvrir.

• Si vous ne parvenez toujours pas à accéder à l'utilitaire de configuration, débranchez le routeur pendant 10 secondes et rebranchezle. Attendez 30 secondes environ, puis essayez à nouveau d'accéder à l'utilitaire de configuration. Si vous disposez de plusieurs ordinateurs, essayez de vous connecter via un autre ordinateur.

#### 2. Que faire si j'oublie mon mot de passe ?

Si vous avez oublié votre mot de passe, vous devez réinitialiser le routeur. Malheureusement, cette procédure va restaurer tous les paramètres d'usine par défaut.

Pour réinitialiser le routeur, repérez le bouton de réinitialisation (dans un renfoncement) à l'arrière de l'appareil. Le routeur sous tension, maintenez ce bouton enfoncé pendant 10 secondes à l'aide d'un trombone. Relâchez le bouton ; le routeur va alors redémarrer. Attendez 30 secondes environ avant d'accéder au routeur. L'adresse IP par défaut est 192.168.0.1. Pour vous connecter, saisissez le nom d'utilisateur admin et laissez le champ du mot de passe vide.

Section 4 - Dépannage

### 3. Pourquoi est-ce que je ne parviens pas à me connecter à certains sites ou à envoyer et recevoir des e-mails lorsque je me connecte via le routeur ?

Si vous rencontrez des problèmes pour envoyer ou réceptionner des e-mails ou pour vous connecter à des sites sécurisés (eBay, sites bancaires, Hotmail, etc.), nous suggérons de diminuer progressivement la valeur MTU, par incréments de dix (par ex., 1492, 1482, 1472, etc.).

Pour déterminer la valeur MTU adaptée, vous devez exécuter une commande ping spéciale pour la destination à atteindre. Une destination peut être un autre ordinateur ou une URL.

- Cliquez sur **Démarrer**, puis sur Exécuter.
- Les utilisateurs Windows® 95, 98 et ME doivent taper **command** (et les utilisateurs Windows® NT, 2000 et XP, **cmd**), puis appuyer sur la touche **Entrée** (ou cliquer sur **OK**).
- Dans la fenêtre qui s'ouvre, vous devez effectuer une commande ping spéciale. Respectez la syntaxe suivante : **ping [url]** [-f] [-l] [valeur MTU]

Exemple : ping yahoo.com -f -l 1472

```
C:\>ping yahoo.com -f -l 1482
Pinging yahoo.com [66.94.234.13] with 1482 bytes of data:
Packet needs to be fragmented but DF set.
Packet needs to be fragmented but DF set.
Packet needs to be fragmented but DF set.
Packet needs to be fragmented but DF set.
Ping statistics for 66.94.234.13:
Packets: Sent = 4, Received = 0, Lost = 4 (100% loss),
Approximate round trip times in milli-seconds:
     Minimum = Oms, Maximum = Oms, Average =
C:\>ping yahoo.com -f -l 1472
Pinging yahoo.com [66.94.234.13] with 1472 bytes of data:
Reply from 66.94.234.13: bytes=1472 time=93ms TTL=52
Reply from 66.94.234.13: bytes=1472 time=109ms TTL=52
Reply from 66.94.234.13: bytes=1472 time=125ms TTL=52
Reply from 66.94.234.13: bytes=1472 time=203ms TTL=52
Ping statistics for 66.94.234.13:
     Packets: Sent = 4, Received = 4, Lost = 0 (0% loss),
Approximate round trip times in milli-seconds:
     Minimum = 93ms, Maximum = 203ms, Average = 132ms
C:∖>
```

Vous devez commencer par la valeur 1472 et essayer ensuite d'autres valeurs inférieures, en diminuant de 10 en 10. Lorsque vous obtenez une réponse, augmentez de 2 en 2 jusqu'à obtenir un paquet fragmenté. Prenez cette valeur et ajoutez-lui 28 pour prendre en compte les différents en-têtes TCP/IP. Exemple : admettons que 1452 est la valeur adaptée, alors la valeur MTU réelle serait de 1480, soit la valeur optimale pour le réseau utilisé (1452 + 28 = 1480).

Une fois la valeur MTU définie, vous pouvez configurer le routeur avec la valeur MTU adaptée.

Pour modifier la valeur MTU sur le routeur, procédez comme suit :

- Ouvrez le navigateur, entrez l'adresse IP du routeur (192.168.0.1) et cliquez sur **OK**.
- entrez le nom d'utilisateur (admin) et le mot de passe (vierge par défaut). Cliquez sur **OK** pour accéder à la page de configuration Web de l'appareil.
- Cliquez sur l'onglet **Accueil**, puis sur le bouton **WAN**.
- Pour changer la valeur MTU, entrez un nombre dans le champ correspondant et cliquez sur le bouton **Appliquer** pour enregistrer vos paramètres.
- Testez votre messagerie électronique. Si vous avez modifié la valeur MTU et que le problème persiste, poursuivez vos modifications en diminuant cette valeur de dix en dix.

# Attribution d'une adresse IP statique (Windows® 2000/XP)

Remarque : les routeurs haut débit attribuent automatiquement une adresse IP aux ordinateurs du réseau, à l'aide de la technologie DHCP (Dynamic Host Configuration Protocol). Si vous utilisez un routeur/une passerelle compatibles DHCP, vous n'avez pas besoin d'attribuer d'adresse IP statique.

Si vous n'utilisez pas de passerelle/routeur DHCP ou si vous avez besoin d'attribuer une adresse IP statique, procédez comme suit :

- Cliquez sur **Démarrer**.
- Double-cliquez sur le Panneau de configuration.

• Double-cliquez sur Connexions réseau.

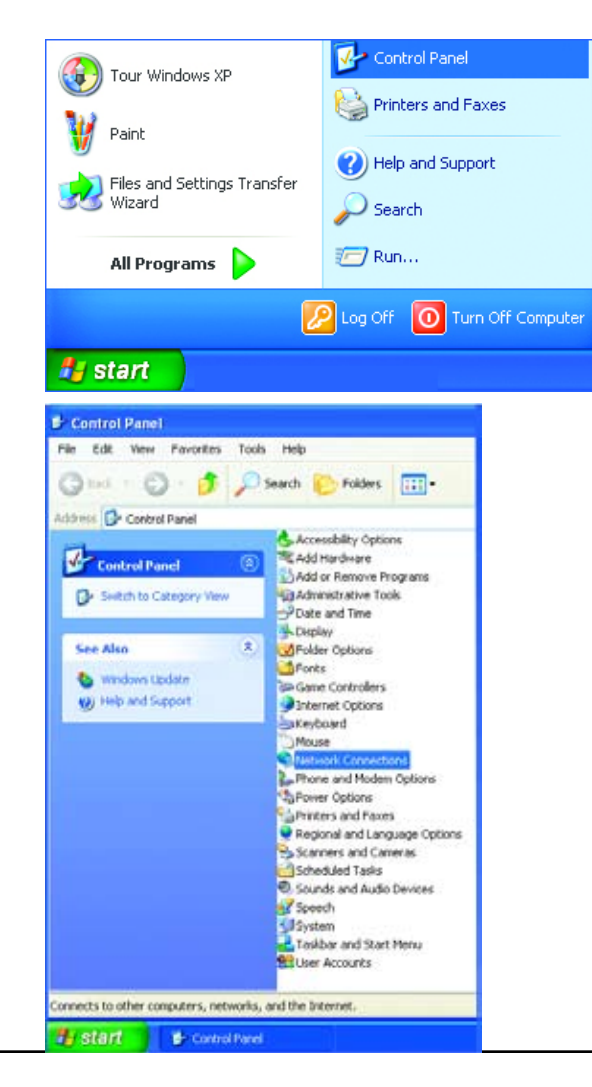

- Cliquez avec le bouton droit de la souris sur Connexion au réseau local.
- Double-cliquez sur Propriétés.

- Sélectionnez Protocole Internet (TCP/IP).
- Cliquez sur **Propriétés**.
- Dans la fenêtre Propriétés de protocole Internet (TCP/IP), sélectionnez Utiliser l'adresse IP suivante (voir capture ciaprès).

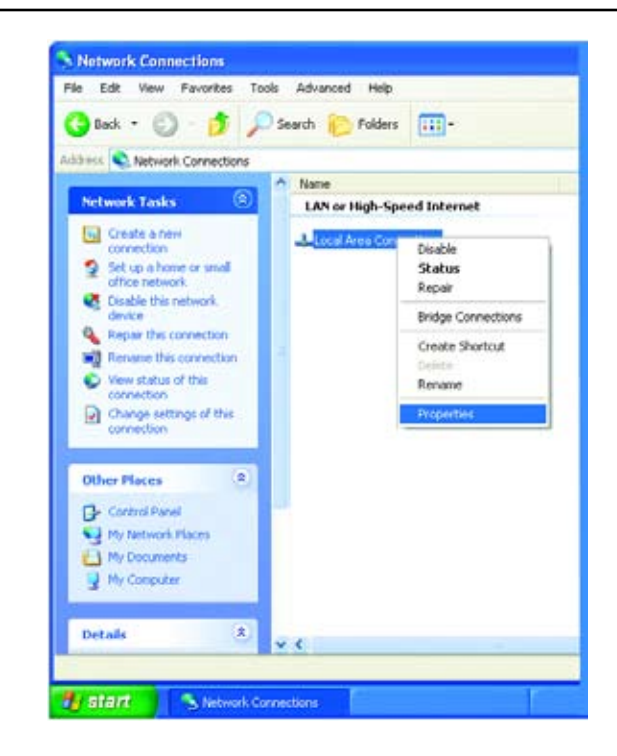

| 🗕 Local Area Connection 7 Properties 🛛 💽 🔀                                                                                                    |
|----------------------------------------------------------------------------------------------------|
| General Advanced                                                                                                    |
| Connect using:                                                                                                    |
| B D-Link DWL-A650                                                                                                    |
|                                                                                                    |
| This connection uses the following items:                                                                                                    |
| Client for Microsoft Networks     Pile and Printer Sharing for Microsoft Networks     Pile and Printer Sharing for Microsoft Networks     Pile QoS Packet Scheduler     Timernet Protocol (TCP/IP) |
| Install         Image: Properties           Description                                                                                                    |
| Transmission Control Protocol/Internet Protocol. The default<br>wide area network protocol that provides communication<br>across diverse interconnected networks.                                  |
| Show icon in notification area when connected                                                                                                    |
| OK Cancel                                                                                                    |

- Tapez l'adresse IP et le masque de sous-réseau. Les adresses IP du réseau doivent toutes appartenir à la même plage. Exemple : si un ordinateur a l'adresse IP 192.168.0.2, les autres ordinateurs doivent avoir des adresses IP qui se suivent et qui suivent cette adresse (comme 192.168.0.3 et 192.168.0.4). Le masque de sous-réseau doit être le même pour tous les ordinateurs du réseau.
- Tapez les adresses des serveurs DNS.

(Remarque : si vous entrez un serveur DNS, vous devez entrer l'adresse IP de la passerelle par défaut.)

Votre FAI (fournisseur d'accès Internet) doit vous communiquer les informations relatives au serveur DNS.

| Internet Protocol (TCP/IP) Pri                                                                             | operties 🛛 🛛 🔀                                                                  |
|----------------------------------------------------------------------------------------------------|---------------------------------------------------------------------------------|
| General                                                                                                    |                                                                                 |
| You can get IP settings assigned a<br>this capability. Otherwise, you need<br>the appropriate IP settings. | utomatically if your network supports<br>sto ask your network administrator for |
| O gbtain an IP address automat                                                                             | hcally                                                                          |
| O Uge the following IP address:                                                                            |                                                                                 |
| JP address.                                                                                                | 192.168.0.2                                                                     |
| Sybret mask:                                                                                               | 255 . 255 . 255 . 0                                                             |
| Default gateway:                                                                                           |                                                                                 |
| O Optain DNS server address a                                                                              | chomoles sky                                                                    |
| 🕒 Use the following DNS server                                                                             | addresses                                                                       |
| Evelened DNS server:                                                                                       | 1 1 1 1 1 1 1 1 1 1 1 1 1 1 1 1 1 1 1                                           |
| ältemate DNS server.                                                                                       | 4 - 4 - 4 -                                                                     |
|                                                                                                    | Adganced                                                                        |
|                                                                                                    | OK. Cancel                                                                      |

## Notions élémentaires relatives aux réseaux

#### Vérification de l'adresse IP

Cliquez sur Démarrer > Exécuter. Dans le champ du programme à exécuter, tapez cmd, puis cliquez sur OK.

À l'invite, tapez ipconfig, puis appuyez sur Entrée.

L'adresse IP, le masque de sous-réseau et la passerelle par défaut de votre adaptateur s'affichent alors.

Si l'adresse est 0.0.0.0, vérifiez l'installation de l'adaptateur, les paramètres de sécurité et les paramètres du routeur. Certains programmes logiciels de firewall risquent de bloquer une demande DHCP sur les adaptateurs nouvellement installés.

Si vous vous connectez à un réseau sans fil via un point d'accès (par ex., dans un hôtel, un café ou un aéroport), contactez un employé ou un administrateur pour vérifier les paramètres de ce réseau sans fil.

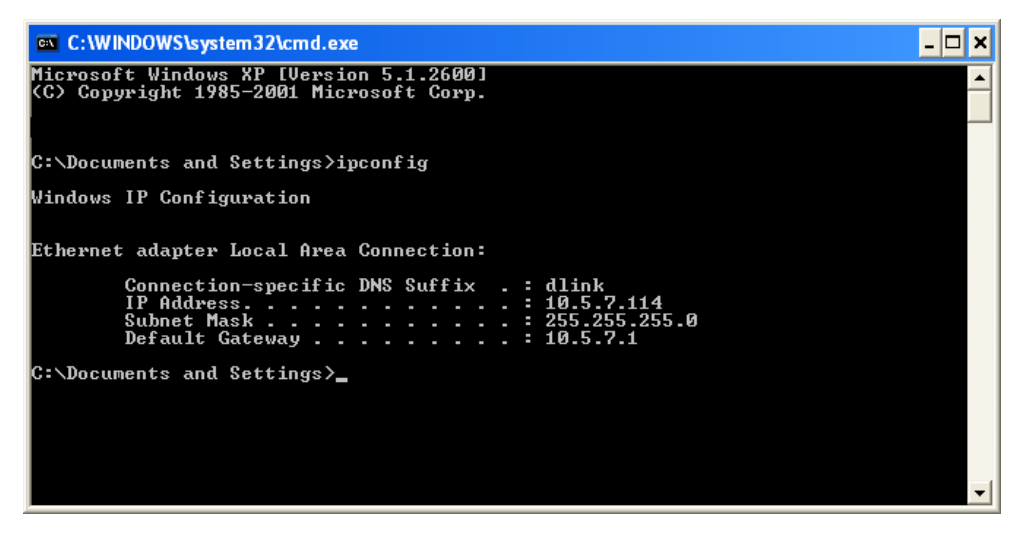

#### Attribution statique d'une adresse IP

Si vous n'utilisez pas de passerelle/routeur DHCP ou si vous avez besoin d'attribuer une adresse IP statique, procédez comme suit

#### Étape 1

Windows<sup>®</sup> XP : cliquez sur **Démarrer > Panneau de configuration > Connexions réseau.** 

Windows<sup>®</sup> 2000 : sur le Bureau, cliquez avec le bouton droit de la souris et sélectionnez Favoris réseau > Propriétés.

#### Étape 2

Cliquez à l'aide du bouton droit de la souris sur **Connexion au réseau local** (la carte réseau D-Link), puis choisissez **Propriétés.** 

#### Étape 3

Sélectionnez Protocole Internet (TCP/IP), puis cliquez sur Propriétés.

#### Étape 4

Cliquez sur **Utiliser l'adresse IP suivante** et entrez une adresse IP appartenant au même sous-réseau que votre réseau ou l'adresse IP LAN du routeur.

| ieneral                                                                                                |                                                                                   |
|----------------------------------------------------------------------------------------------------|-----------------------------------------------------------------------------------|
| You can get IP settings assigned<br>this capability. Otherwise, you ne<br>the appropriate IP settings. | automatically if your network supports<br>ed to ask your network administrator fr |
| O Obtain an IP address autom                                                                           | atically                                                                          |
| O Use the following IP address                                                                         |                                                                                   |
| IP address:                                                                                            | 192.168.0.52                                                                      |
| Subnet mask:                                                                                           | 255 . 255 . 255 . 0                                                               |
| Default gateway:                                                                                       | 192.168.0.1                                                                       |
| Obtain DNS server address                                                                              | automatically                                                                     |
| () Use the following DNS serv                                                                          | er addresses:                                                                     |
| Preferred DNS server:                                                                                  | 192.168.0.1                                                                       |
| Alternate DNS server:                                                                                  |                                                                                   |
|                                                                                                    | Advanced                                                                          |
|                                                                                                    |                                                                                   |

Exemple : si l'adresse IP du réseau local du routeur est 192.168.0.1, entrez 192.168.0.X (où X est compris entre 2 et 99). Assurez-vous de choisir une valeur qui n'est pas déjà utilisée sur le réseau. Pour la passerelle par défaut, indiquez l'adresse IP LAN du routeur (192.168.0.1).

Pour le serveur DNS principal, indiquez l'adresse IP LAN du routeur (192.168.0.1). Le serveur DNS secondaire n'est pas requis, mais vous pouvez toutefois entrer un serveur DNS communiqué par votre FAI.

#### Étape 5

Cliquez sur OK dans les deux boîtes de dialogue successives pour enregistrer vos paramètres.